# 공간디자인 연구방법론 Spatial Design Research Methodology

## 8주:자료입력및분석

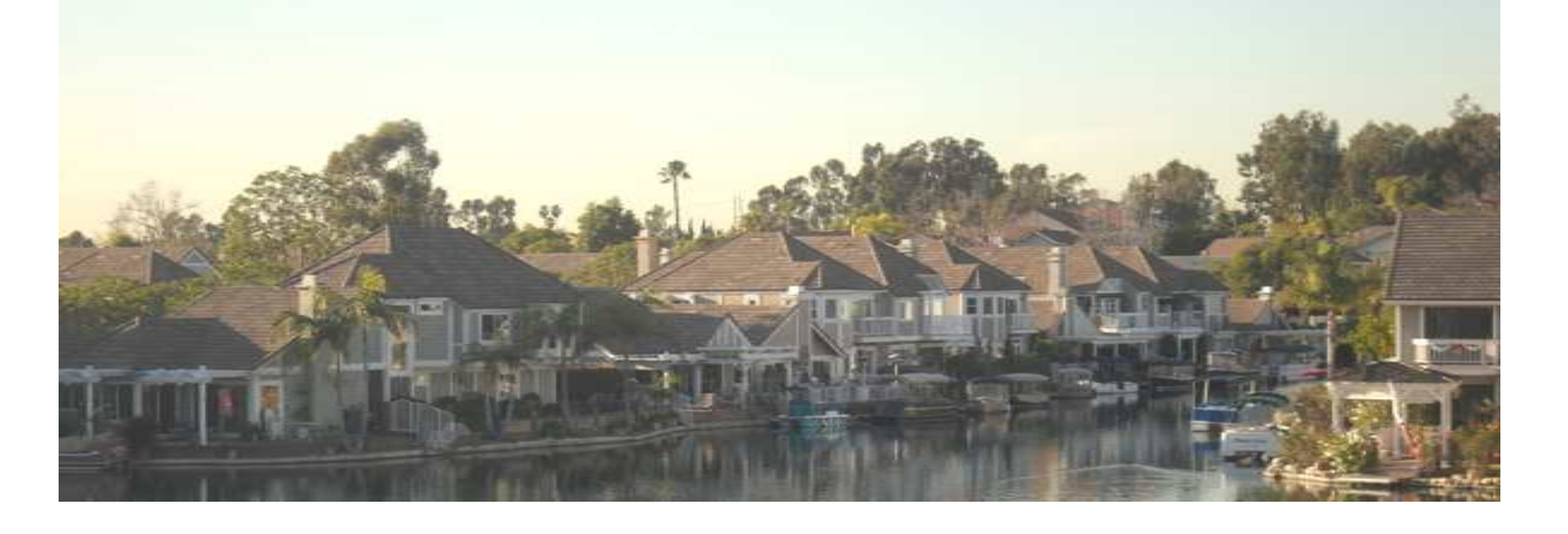

# 8주 목차

- 1. 자료입력
- 2. 빈도분석
- 3. 교차분석
- 4. 상관분석
- 5. t-검증
- 6. 분산분석
- 7. 회귀분석

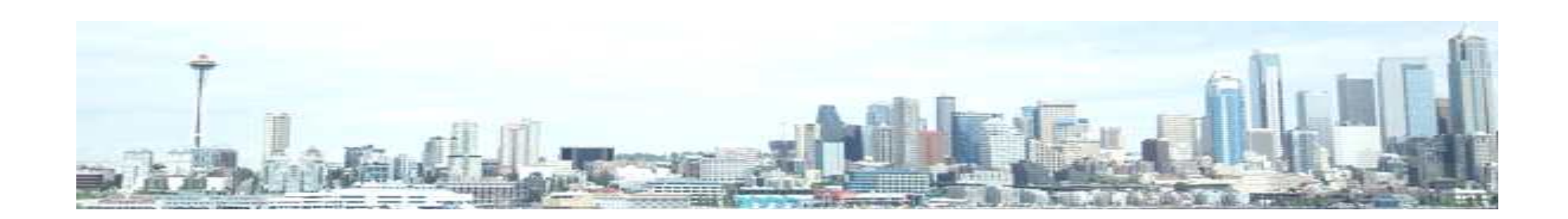

# 다한 설명이 2개가 있는데, 1개는 "데이 터보기" 즉 데이터(코딩된 설문지 자료) 입력창이 되고, 다른 하나는 "변수보 기"(변수입력창)

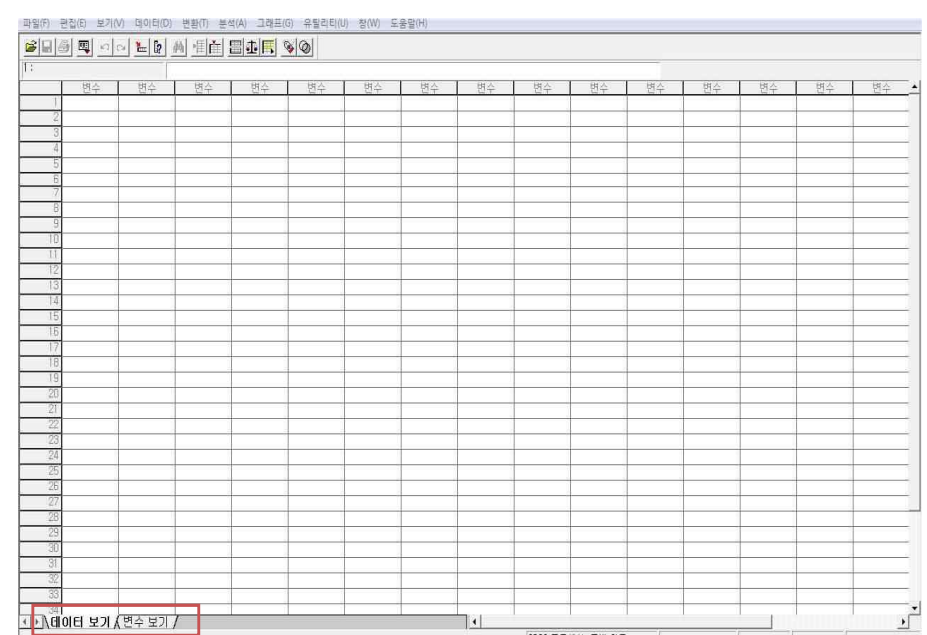

SPSS 12.0 초기화면. -입력한 데이터가 있으면 파일-열기로 "파일이름.sav"파일을 열고, 새로 만들어 야 하면 초기화면이 뜬 상태에서 변수 입력 -초기화면의 왼쪽아래에 화면 시트에

#### ✔ 본 교안에서는 SPSS의 기본 버전인 12.0을 활용

- ✔ 복잡하고 다양한 고급통계를 위해서는 SAS 사용
- ✔ 사회과학이나 인문예술학 측면에서 조사통계분석은 SPSS가 적당함
- ✔ 사회과학 분석으로 사용하는 통계프로그램 : SAS. SPSS. STATA, MS-Excel
- 변수입력

## 1. 자료입력

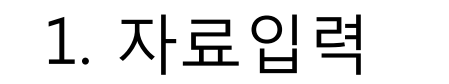

변수값 설명

변수값 설명

변수값(U):

추7K(A)

변수값 설명(E): 담성

11 - 18/2

✓ 화면 아래 변수보기 클릭 → 변수입력 시작

✔ 앞에서 입력한 설문지 코딩번호가 화면의 세로축 번호와 일치하도록 입력

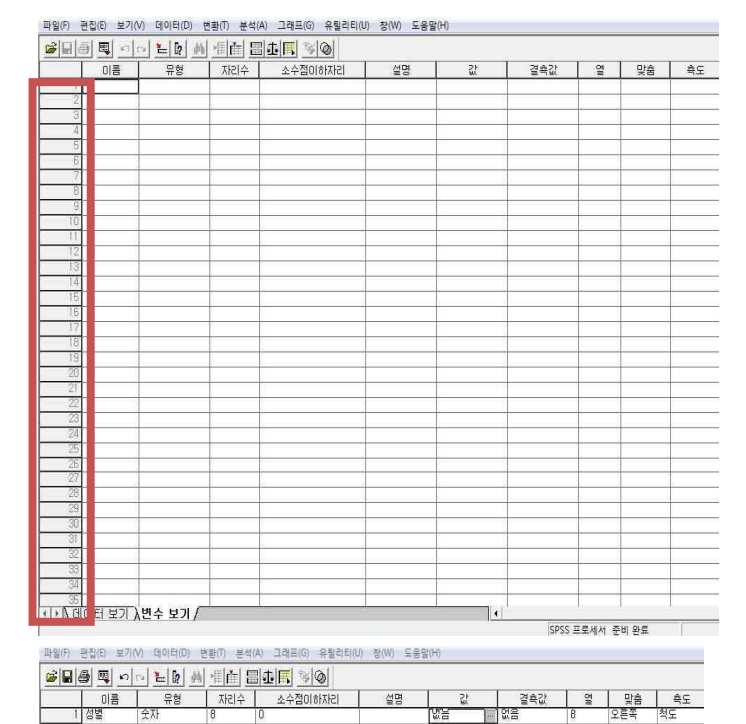

2 5

확인

취소

도움말

-가로축의 "이름"에는 변수의 이름을 나름대로 정하여 입력하고, 그 유형을 입력. -예:설문지의 코딩번호 1의 질문이 "당신의 성별은 무 엇입니까? ① 여성 ② 남성"이라면, 변수의 이름을 "성 별"로 간단히 입력하고, 숫자로 입력하므로 유형은 "숫 자"로 두고 변수의 값이 소수점 이하가 없으므로 "0"으 로 두는 것이 데이터 입력이 편리함 -값을 클릭하면 변수값 설명창이 뜸. 설문지와 같이 변 수값에 1, 변수값 설명에 여성, 추가 클릭 후 마찬가지 로 2, 남성으로 각각 입력하고, 추가, 확인 클릭.

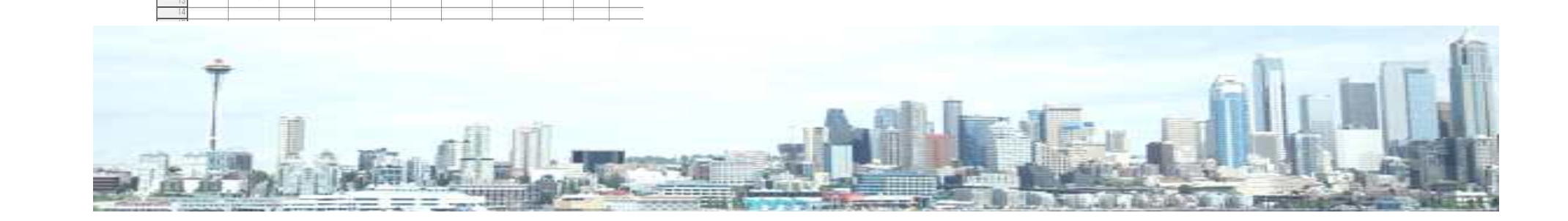

✓ 설문지 2번 질문이 "당신의 연령은? 만()세"라면, 이름에 "연령"을 입력, 변 수는 연속변수, 연령은 직접 입력할 수 있으므로 여기서 값을 따로 정의해줄 필 요가 없음 ✔ 설문지 3번 질문이 "귀하가 살고계신 지역에 어느 정도 만족하십니까? ① 매우 만족하지 않는다. ② 만족하지 않는다. ③ 보통이다. ④ 만족한다. ⑤ 매우 만족한 다."라면, 이름에 "만족도"로 간단하게 입 력하고("지역만족도"로 입력해도 좋다), 값을 "1=매우만족하지 않는다"에서 "5= 매우만족한다"까지 입력한 후 측도를 "순 서"로 하고 확인버튼.

✓ 오른쪽은 성별 변수를 입력한 결과임.

| 이름  | 유형                    | 자리수                               | 소수점이하자리                                                                                                    | 설명                                                                                                    | 값                                                                                                    | 결측값                                                                                                    | 80                                                                                                    | 맞춤                                                                                                    | 축도                                                                                                    |
|-----|-----------------------|-----------------------------------|----------------------------------------------------------------------------------------------------|----------------------------------------------------------------------------------------------------|----------------------------------------------------------------------------------------------------|----------------------------------------------------------------------------------------------------|----------------------------------------------------------------------------------------------------|----------------------------------------------------------------------------------------------------|----------------------------------------------------------------------------------------------------|
| 성별  | 숫자                    | 8                                 | 0                                                                                                    |                                                                                                    | {1, 여성}                                                                                                    | 없음                                                                                                    | 8                                                                                                    | 오른쪽                                                                                                    | 명목                                                                                                    |
| 면령  | 숫자                    | 8                                 | 0                                                                                                    |                                                                                                    | 없음                                                                                                    | 없음                                                                                                    | 8                                                                                                    | 오른쪽                                                                                                    | 척도                                                                                                    |
| 만족도 | 숫자                    | 8                                 | 0                                                                                                    |                                                                                                    | {1, 매우 만쪽하                                                                                                    | 없음                                                                                                    | 8                                                                                                    | 오른쪽                                                                                                    | 金水                                                                                                    |
|     |                       |                                   |                                                                                                    |                                                                                                    |                                                                                                    |                                                                                                    |                                                                                                    |                                                                                                    | -                                                                                                    |
|     |                       |                                   | -                                                                                                    |                                                                                                    |                                                                                                    |                                                                                                    | -                                                                                                    |                                                                                                    | -                                                                                                    |
|     | 이름<br>성별<br>면령<br>만족도 | 이름 유형<br>성별 숫자<br>면령 숫자<br>만족도 숫자 | 이름         유형         자리수           성별         숫자         8           연령         숫자         8           만족도         숫자         8 | 이름         유형         자리수         소수점이하자리           성별         숫자         8         0           연령         숫자         8         0           만족도         숫자         8         0 | 이름         유형         자리수         소수점이하자리         설명           성별         숫자         8         0            연령         숫자         8         0            만족도         숫자         8         0 | 이름         유형         자리수         소수점이하자리         설명         값           성별         숫자         8         0         (1, 여성)         (1, 여성)           연령         숫자         8         0         없음           만족도         숫자         8         0         (1, 매우 만족하 | 이름         유형         자리수         소수점이하자리         설명         값         결측값           성별         숫자         8         0         【1, 여성〉…         없음           연령         숫자         8         0         없음         없음           만족도         숫자         8         0         【1, 매우 만족하         없음 | 이름         유형         자리수         소수점이하자리         설명         값         결측값         열           성별         숫자         8         0         (1, 여성)         없음         8           연령         숫자         8         0         없음         0         없음         8           만족도         숫자         8         0         (1, 매우 만족하         없음         8 | 이름         유형         자리수         소수점미하자리         설명         값         결측값         열         맞춤           성별         숫자         8         0         {1,043,         없음         8         오른쪽           연령         숫자         8         0         없음         8         오른쪽           만족도         숫자         8         0         (1,042,         없음         8         오른쪽 |

| 일(F) | 편집(E)                     | 보기(M) | 데이터(D) | 변환(T)      | 분석(A) | 그래프(G)                    | 유틸리티(U) | 창(W) | 도움말(H) |
|------|---------------------------|-------|--------|------------|-------|---------------------------|---------|------|--------|
|      | A DOMESTIC AND A DOMESTIC | 1     |        | 11 2 2 112 |       | CALIFORNIA AND CALIFORNIA |         |      |        |

|    | 이름  | 유형        | 자리수        | 소수점이하자리                | 설명    | 값       | 결측값  | 80 | 맞춤     | <b></b> <del>4</del> 5 |  |
|----|-----|-----------|------------|------------------------|-------|---------|------|----|--------|------------------------|--|
| 1  | 성별  | 숫자        | 8          | 0                      |       | {1, 여성} | 없음   | 8  | 오른쪽    | 명목                     |  |
| 2  | 연령  | 숫자        | 8          | 0                      |       | 없음      | 없음   | 8  | 오른쪽 척도 |                        |  |
| 3  | 만족도 | 숫자        | 8          | 0                      |       | [없음 ]=  | ] 없음 | 8  | 오른쪽    | 척도                     |  |
| 4  |     |           |            |                        |       |         |      |    |        |                        |  |
| 5  |     | r         |            |                        |       |         |      |    |        |                        |  |
| 6  |     | 변수값 설명    |            |                        | 7     | ×       |      |    |        |                        |  |
| 7  |     | - 변수값 설명- |            |                        | \$101 | 1       | 1    |    |        |                        |  |
| 8  |     | 변스간(II):  | 15         |                        |       | -       |      |    |        |                        |  |
| .9 |     | 비스가 세며/대  | )· (mic) r | NZALCI                 | 취소    |         |      |    | 1      |                        |  |
| 10 |     | 2-0.200   | ^  배주님     | 신속인다                   | 도움말   | 1       |      |    | 1      |                        |  |
| 11 |     | 추가(A)     | 1 = "      | I우 만족하지 않는다"<br>****** |       | 1       |      |    |        |                        |  |
| 12 |     | 변경(C)     | 3="生       | SOL.                   |       |         |      |    |        |                        |  |
| 13 |     | 规况(8)     | 4 = "민     | · 족한다"                 |       |         |      |    |        |                        |  |
| 14 |     |           |            |                        |       |         |      |    |        |                        |  |
| 15 |     |           | r          | 1                      |       |         |      |    |        |                        |  |
| 16 |     |           |            | -                      |       |         |      |    | 1      |                        |  |
| 17 |     |           |            |                        |       |         |      |    |        |                        |  |
| 18 |     |           |            |                        |       | 1       |      |    |        |                        |  |
| 19 |     |           |            | 1                      |       |         |      |    |        |                        |  |

| 파입(F) | 再图(图 | 보기(V) | CIOLEI(D) | 供並而 | 年母(A) | 그래프(G) | 유틸리티(U) | · 찬(W) | 포응랑(H) |  |
|-------|------|-------|-----------|-----|-------|--------|---------|--------|--------|--|

파일(F) 편집(E) 보기(V) 데이터(D) 변화(T) 부석(A) 그래프(G) 유틸리티(U) 창(W) 도운맘(H)

| 유형 자리수 | 소수점이하자리 | 선명 | 21     | 74471 | 1 04 |          | 1 . 2 |
|--------|---------|----|--------|-------|------|----------|-------|
|        |         | 20 | BX.    | 설육값   | 2    | <u> </u> | 죽도    |
| 8      | 0       |    | {1,여성} | 없음    | 8    | 오른쪽      | 명목    |
|        | -       |    |        |       | -    |          |       |
|        | 0       |    |        |       |      |          |       |

#### 1. 자료입력

#### 1. 자료입력

✓ 변수를 모두 입력한 후 화면아래 "데 이터보기"를 클릭하여 화면을 전환하면, 화면 위 가로축으로 입력된 변수이름이 나열되어 있는 것을 볼 수 있음.

파일(F) 편집(E) 보기(V) 데이터(D) 변환(T) 분석(A) 그래프(G) 유틸리티(U) 장(W) 도움말(H)

|    | 이름     | 유형    | 자리수 | 소수점미하자리 | 설명 | 값            | 결촉값 | ga | 맞춤    | 측도 |
|----|--------|-------|-----|---------|----|--------------|-----|----|-------|----|
| 1  | 백화섬이용  | 숫자 옷신 | 8   | 0       |    | {1, 1달 1회 미만 | 없음  | 8  | 오른쪽   | 척도 |
| 2  | 교통수단   | 숫자    | 8   | 0       |    | {1, 도보}      | 없음  | 8  | 오른쪽   | 척도 |
| 3  | 걸리는시간  | 숫자    | 8   | Ö       |    | {1, 15분미만}   | 없음  | 8  | 오른쪽   | 척도 |
| 4  | 미용목적   | 숫자    | 8   | 0       |    | {1, 휴식}      | 없음  | 8  | 오른쪽   | 척도 |
| 5  | 동행인    | 숫자    | 8   | 0       |    | {1, 혼자}      | 없음  | 8  | 오른쪽   | 척도 |
| 6  | 옥상공원미용 | 숫자    | 8   | 0       |    | {1,1달1회미만    | 없음  | 8  | 오른쪽   | 척도 |
| 7  | 미용시간   | 숫자    | 8   | 0       |    | {1, 오전시간}    | 없음  | 8  | 오른쪽   | 척도 |
| 8  | 정주시간   | 숫자    | 8   | 0       |    | {1, 15분미만}   | 없음  | 8  | 오른쪽   | 척도 |
| 9  | 만쪽도    | 숫자    | 8   | 0       |    | {1, 마주 불만족   | 없음  | 8  | 오른쪽   | 척도 |
| 10 | 중요도1   | 숫자    | 8   | 0       |    | {1, 접근성}     | 없음  | 8  | 오른쪽   | 척도 |
| 11 | 중요도2   | 숫자    | 8   | 0       |    | {1, 접근성}     | 없음  | 8  | 오른쪽   | 척도 |
| 12 | 중요도3   | 숫자    | 8   | 0       |    | {1, 접근성}     | 없음  | 8  | 오른쪽   | 척도 |
| 13 | 접근성    | 숫자    | 8   | 0       |    | 없음           | 없음  | 8  | 오른쪽   | 척도 |
| 14 | 만전성    | 숫자    | 8   | 0       |    | 없음           | 없음  | 8  | 오른쪽   | 척도 |
| 15 | 쾌적성    | 숫자    | 8   | 0       |    | 없음           | 없음  | 8  | 오른쪽   | 척도 |
| 16 | 편의성    | 숫자    | 8   | 0       |    | 없음           | 없음  | 8  | 오른쪽   | 척도 |
| 17 | 활동성    | 숫자    | 8   | 0       |    | 없음           | 없음  | 8  | 오른쪽   | 척도 |
| 18 | 심미성    | 숫자    | 8   | 0       |    | 없음           | 없음  | 8  | 오른쪽   | 척도 |
| 19 | 수경공간   | 숫자    | 8   | 0       |    | {1, 전혀선호하지   | 없음  | 8  | 오른쪽   | 척도 |
| 20 | 조경녹지   | 숫자    | 8   | 0       |    | {1, 전혀선호하지   | 없음  | 8  | 오른쪽   | 척도 |
| 21 | 휴게공간   | 숫자    | 8   | 0       |    | {1, 전혀선호하지   | 없음  | 8  | 오른쪽   | 척도 |
| 22 | 편익공간   | 숫자    | 8   | 0       |    | {1, 전혀선호하지   | 없음  | 8  | 오른쪽   | 척도 |
| 23 | 교육문화   | 숫자    | 8   | 0       |    | {1, 전혀선호하지   | 없음  | 8  | 오른쪽   | 척도 |
| 24 | 놀미운동   | 숫자    | 8   | 0       |    | {1, 전혀선호하지   | 멦음  | 8  | 오른쪽   | 척도 |
| 25 | 보호안내   | 숫자    | 8   | 0       |    | (1, 전혀선호하지   | 없음  | 8  | 오른쪽   | 척도 |
| 26 | 수경비율   | 숫자    | 8   | 0       |    | 없음           | 없음  | 8  | 오른쪽   | 척도 |
| 27 | 조경비율   | 숫자    | 8   | 0       |    | 없음           | 없음  | 8  | 오른쪽   | 척도 |
| 28 | 휴게비율   | 숫자    | 8   | 0       |    | 없음           | 없음  | 8  | 오른쪽   | 척도 |
| 29 | 편익비율   | 숫자    | 8   | 0       |    | 없음           | 없음  | 8  | 오른쪽   | 척도 |
| 30 | 교육비율   | 숫자    | 8   | 0       |    | 없음           | 없음  | 8  | 오른쪽   | 척도 |
| 31 | 돌이비율   | 숫자    | 8   | 0       |    | 없음           | 없음  | 8  | 오른쪽   | 척도 |
| 32 | 보호비율   | 숫자    | 8   | 0       |    | 없음           | 없음  | 8  | 오른쪽   | 척도 |
| 33 | 수경선호1  | 숫자    | 8   | 0       |    | {1, 분수}      | 없음  | 8  | 오른쪽   | 척도 |
| 34 | 수경선호2  | 숫자    | 8   | 0       |    | {1, 분수}      | 없음  | 8  | 오른쪽   | 척도 |
| 05 | 스계세층의  | 수자    | 8   | 0       |    | 1 분수}        | 어음  | 8  | · 오르조 | 천도 |

#### ✓ 왼쪽은 모든 변수가 입력되었을 경우 의 변수보기창의 사례.

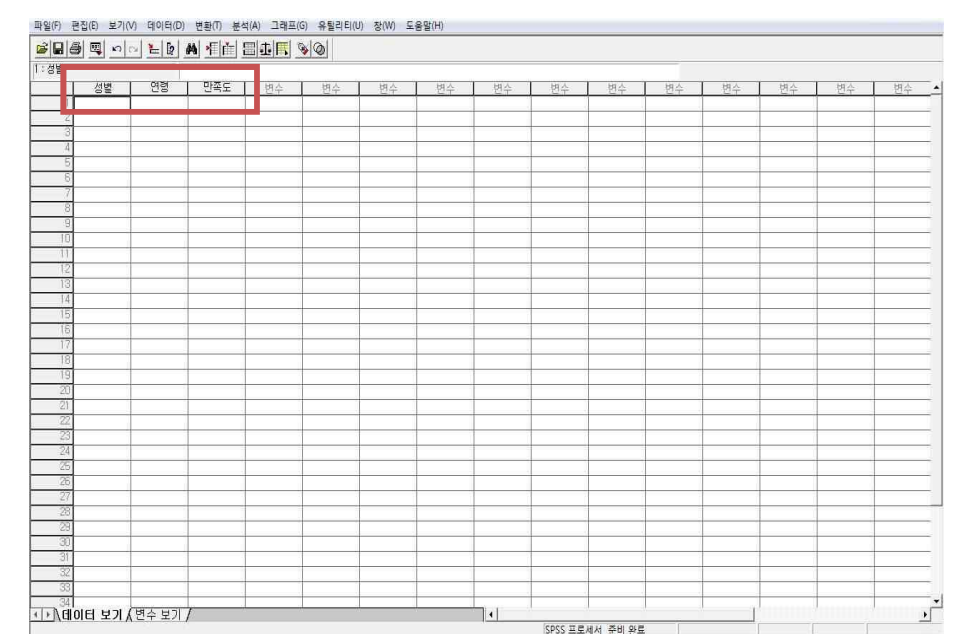

## 1. 자료입력

■ 데이터 입력

✓ "데이터보기"화면. 가로축은 "변수보기"에서 입력했던 변수들의 이름. 첫 번째 설문지를 1
 번 행에 놓고 데이터를 입력. 코딩 번호를 기준으로 하는 이유는 데이터 입력 후 오류가 생겼
 을 때 다시 찾아볼 수 있도록 하기 위해서임. 총 300명을 대상으로 설문조사를 했다면 300행
 의 데이터가 입력되어야 함. 자료는 텍스트나 엑셀파일에서 작성한 후 불러올 수도 있다.

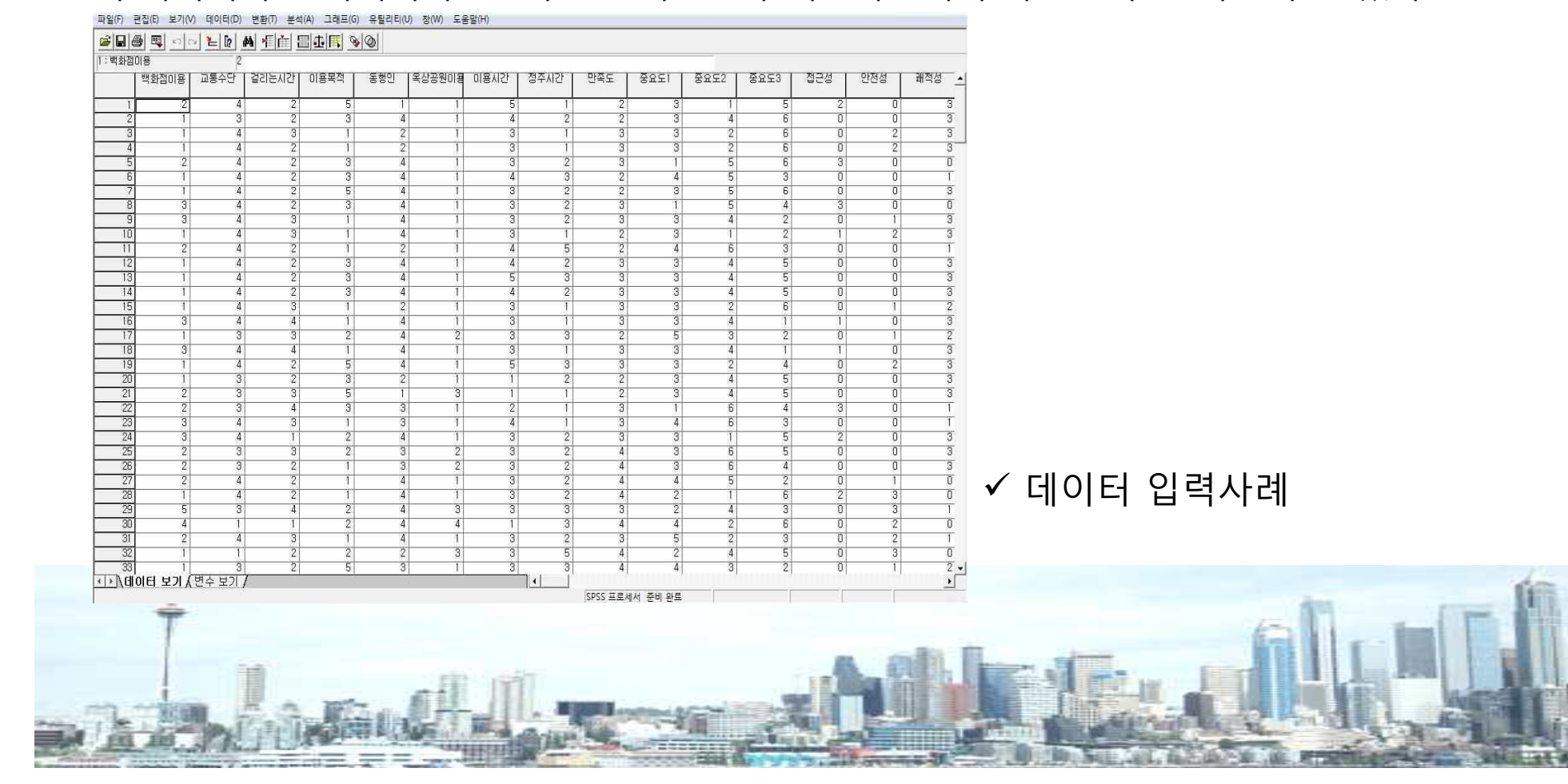

균, 중위값 등)을 선택. 완료 후 확인클릭.

정주시간 마조로 중요도1

비도부선(F

기술통계(D)..

데이터 탐색(E).

교자분석(C).

비율(R)..

■ 빈도분석

백화전미용

●●\데이터 보기 (변수보기

교통수단 1 경기는)

: **២**នាភាពទ

부가서며

기술통계량(8

영문 비교(M

일반선형모형(G)

혼합 모형(X)

상관분석(C) 회귀분석(R)

로그선형부성(0)

데이터 축소(D)

척도화분석(A)

비모수 검정(N)

시계열 분석(1)

생졷부석(S) CI-SS-SHU

결측값 분석(V)

분류분석(Y)

✓ 빈도(Frequency)와 퍼센트(Percent)로만 분석하는 기본적인 통계분석 방법

✓ 메뉴에서 분석-기술통계량-빈도분석으로 들어가면 빈도분석 창이 뜸

✓ 빈도분석 창의 왼쪽 칸에 나열되어 있는 것은 입력된 모든 변수임.

중요도3

✓ 기본통계를 알고 싶은 변수를 선택하여(Shitft+복수선택) 오른쪽으로 이동.

: 변하전미동

백하적미용 교통스다

✓ 빈도표 출력에 체크되었는지 확인, 아래의 통계량 버튼을 클릭 → 추가분석 통계값(예: 평

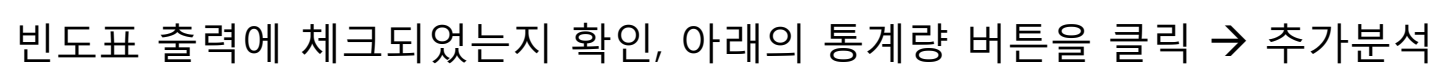

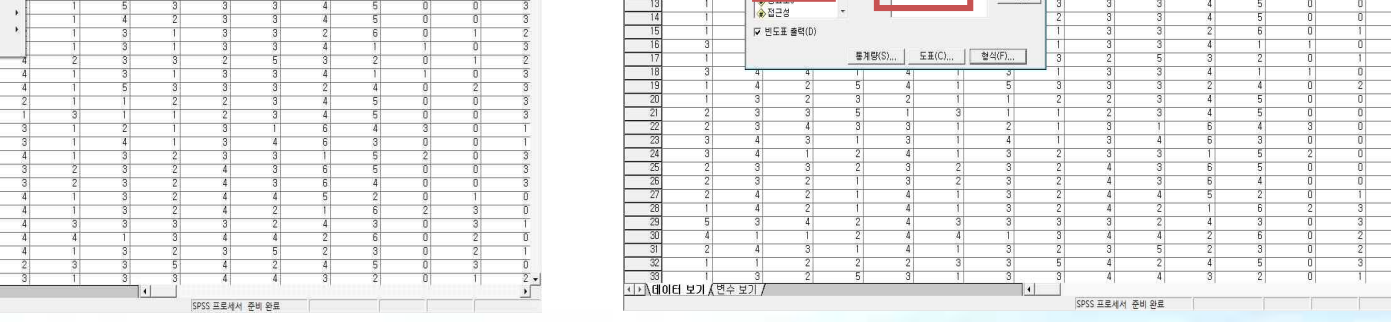

😹 📾 🔍 🗠 🚬 🖻 🗛 🐔 🛗 🏛 🔣 🚳 🎯

🛄 빈도분석

정주시?

DIAC ♦ 8851
 ♦ 8852 중요도2 중요도3

×

황인

명령문(P)

재설정(R)

취소

도움말

· 백화점미

▲ 교통소단

걸리는시2
 이용목적

▲ 동행?

#### ■ 빈도분석

✓ 확인을 클릭하면 Output 창이 별도로 뜨면서 결과표가 나타남.

✓결과표는 2개 화면으로 구분. 오른쪽에는 통계표, 왼쪽에는 오른쪽 결과표의 요약이
 트리형식으로 보임. 빈도표로는 기본적으로 빈도와 퍼센트, 결측치가 제외된 유효퍼센
 트(결측치가 없을 경우 퍼센트 값과 유효퍼센트 값은 동일함), 누적퍼센트가 나타남

✔ 각각의 표는 오른쪽 마우스 클릭으로 복사하여 워드문서로 이동할 수 있음

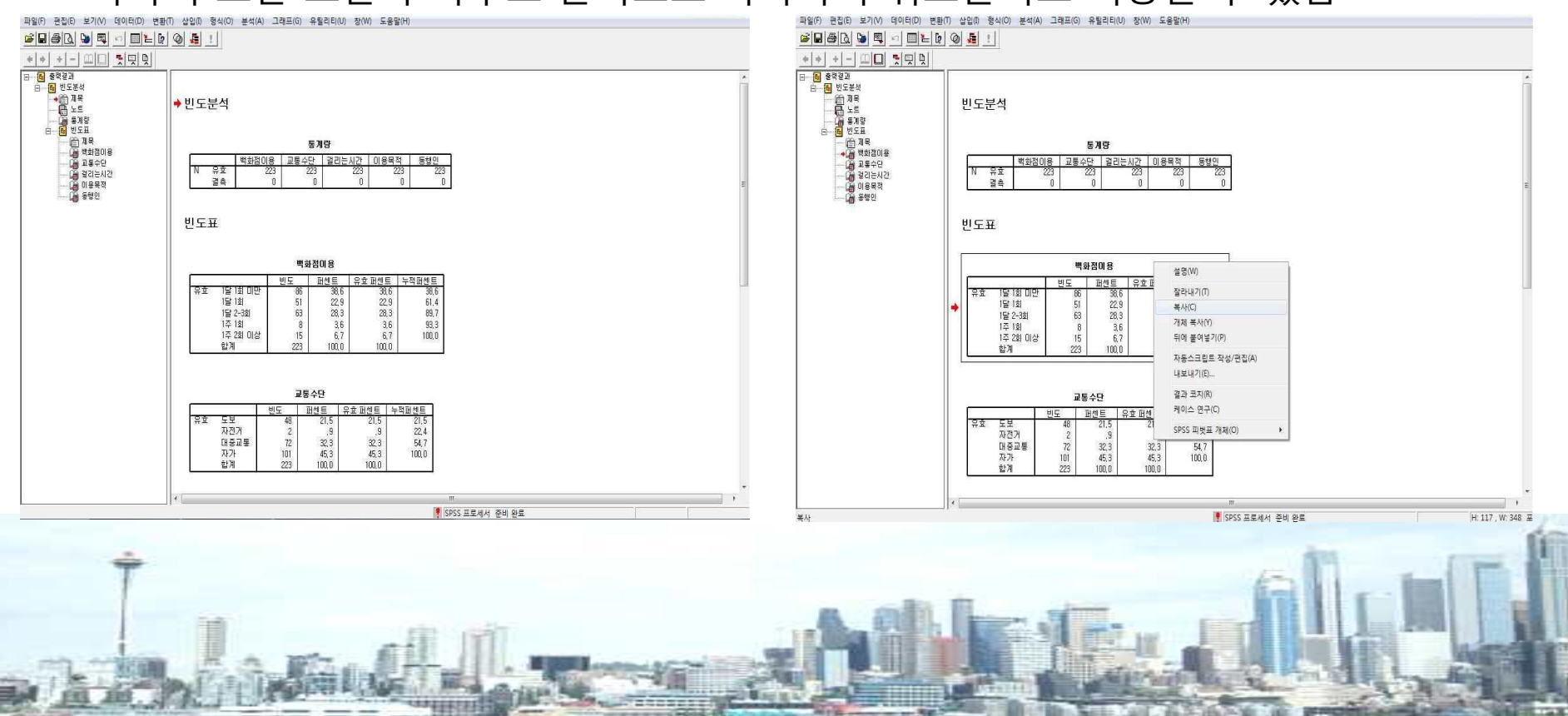

■ 빈도분석 : 결과표는 종합하여 다음과 같이 한 개의 표로 나타낼 수 있음

|           |          | 빈도  | 퍼센트  |
|-----------|----------|-----|------|
|           | 1달 1회미만  | 86  | 38.6 |
|           | 1달 1회    | 51  | 22.9 |
| 백화점 이용    | 1달 2-3회  | 63  | 28.3 |
|           | 1주 1회    | 8   | 3.6  |
|           | 1주 2회 이상 | 15  | 6.7  |
|           | 도보       | 48  | 21.5 |
| ㄱㅌㅅㄷ      | 자전거      | 2   | 0.9  |
| 교중구년      | 대충교통     | 72  | 32.3 |
|           | 자가용      | 101 | 45.3 |
|           | 휴식       | 140 | 62.8 |
|           | 놀이       | 32  | 14.3 |
| 이용목적      | 행사구경     | 22  | 9.9  |
| ÷         | 간식 혹은 식사 | 12  | 5.4  |
| h and the | 기타       |     | 7.6  |

■ 빈도분석

✓ 빈도분석 시 막대도표, 혹은 원도표 작성도 가능.
 ✓ 빈도분석 창에서 도표를 클릭, 도표유형을 선택. 도표화의 값을 빈도로 할 것인지 퍼센트
 로 할 것인지 결정하여 클릭-확인.

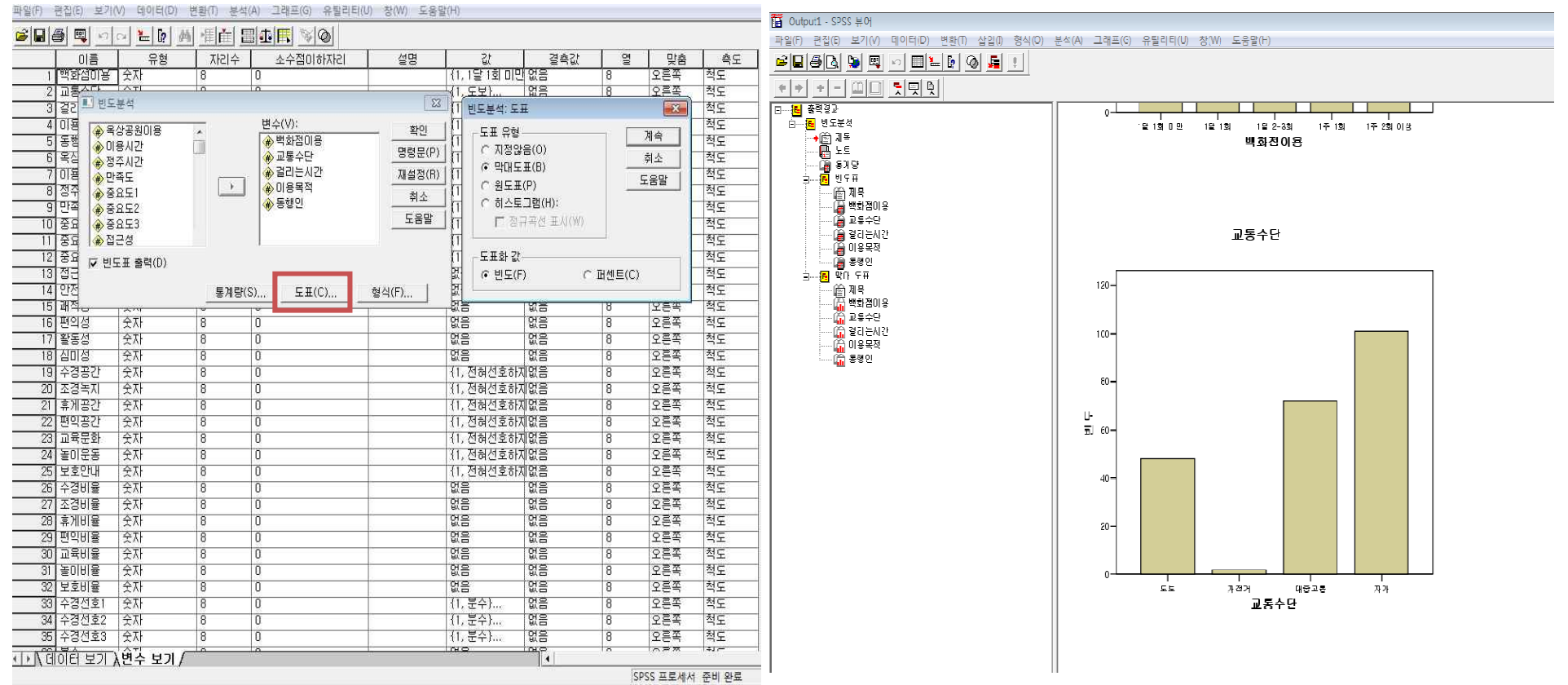

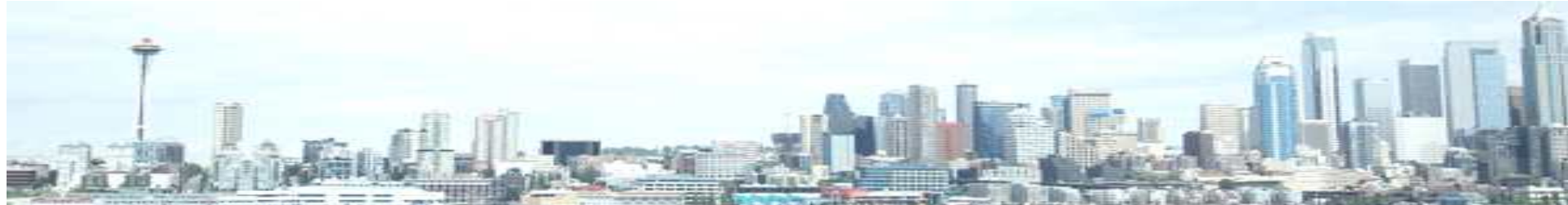

#### 3. 교차분석

■ 교차분석

✓ 2개의 변수간의 관계를 알아보는 분석. 명목척도(혹은 서열척도)로 구성된 변수간의 관계를 분석. 인과관계를 알아보는 것이 아니므로 독립변수나 종속변수가 없다.
 ✓ "성별과 백화점 이용은 통계적으로 유의한 차이가 있는가?

✓ 메뉴-기술통계량-교차분석

 ✓ 교차분석 창: 왼쪽에는 모든 변수가 있음. 분석에 포함될 2개의 변수를 행과 열에 각 각 이동(표 출력 시 행에 있는 변수가 세로축, 열에 있는 변수가 가로축에 위치-빈도와 퍼센트는 행으로 표현). 아래 그림에는 행-백화점 이용정도, 열-성별변수 이동

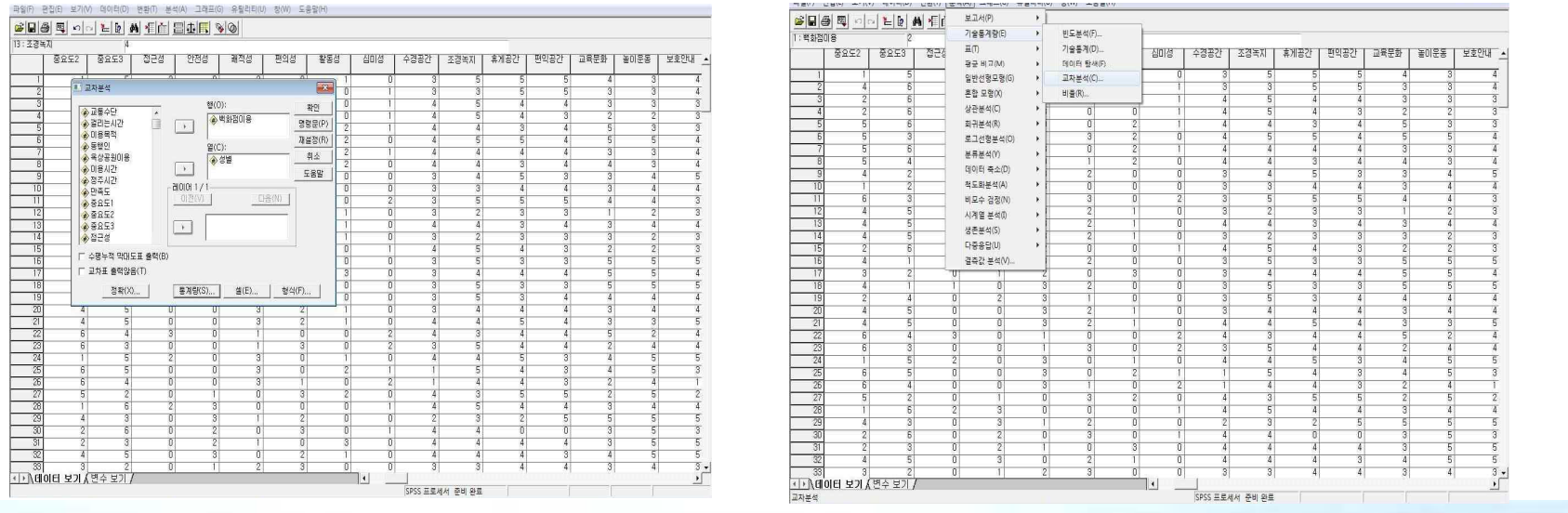

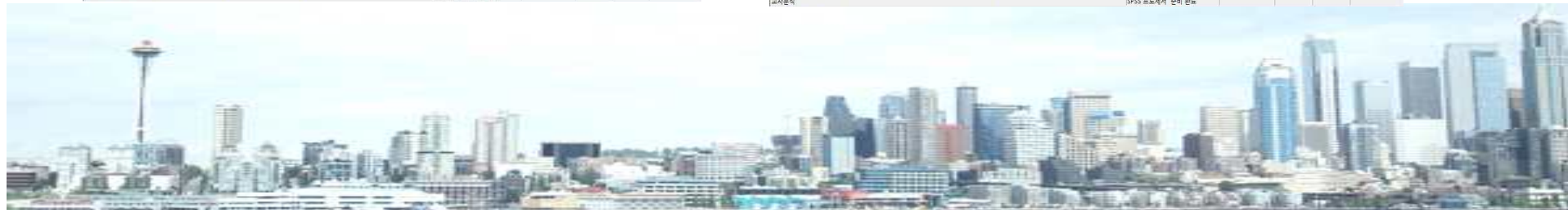

#### 3. 교차분석

- 교차분석
- ✓ 아래쪽 통계량-카이제곱체크-계속-확인 클릭
- ✓ output 창 : 백화점 이용정도와 성별의 교차표 및 카이제곱 검정표
- ✓ 분석결과 해석 : "교차분석 결과 x<sup>2</sup>=2.537, p=.638(즉, p >.05)로 백화점 이용정도는 남녀 간에 통계적으로 유의한 차이가 없는 것으로 나타났다." 점근 유의확률의 값이 .05보다 작았 다면 유의한 차이가 있는 것으로 봄

| 1     0     0     0     0     0     0     0     0     0     0     0     0     0     0     0     0     0     0     0     0     0     0     0     0     0     0     0     0     0     0     0     0     0     0     0     0     0     0     0     0     0     0     0     0     0     0     0     0     0     0     0     0     0     0     0     0     0     0     0     0     0     0     0     0     0     0     0     0     0     0     0     0     0     0     0     0     0     0     0     0     0     0     0     0     0     0     0     0     0     0     0     0     0     0     0     0     0     0     0     0     0     0     0     0     0     0     0     0     0     0     0     0     0     0     0     0     0     0     0     0     0     0     0     0     0     0     0     0     0     0     0     0     0     0     0 <th>IP       관리요       보험       보험       보험       보험       관리       프로운 환         IP       관리요       프로운 환       1       프로운 환       1       1       프로운 환       1       1       1       1       1       1       1       1       1       1       1       1       1       1       1       1       1       1       1       1       1       1       1       1       1       1       1       1       1       1       1       1       1       1       1       1       1       1       1       1       1       1       1       1       1       1       1       1       1       1       1       1       1       1       1       1       1       1       1       1</th> <th>Image: Participation       Image: Participation         Image: Participation       Image: Participation         Image: Participation       Image: Partitetee         Image: Participa</th> | IP       관리요       보험       보험       보험       보험       관리       프로운 환         IP       관리요       프로운 환       1       프로운 환       1       1       프로운 환       1       1       1       1       1       1       1       1       1       1       1       1       1       1       1       1       1       1       1       1       1       1       1       1       1       1       1       1       1       1       1       1       1       1       1       1       1       1       1       1       1       1       1       1       1       1       1       1       1       1       1       1       1       1       1       1       1       1       1       1 | Image: Participation       Image: Participation         Image: Participation       Image: Participation         Image: Participation       Image: Partitetee         Image: Participa |
|----------------------------------------------------------------------------------------------------|----------------------------------------------------------------------------------------------------|----------------------------------------------------------------------------------------------------|
| 3       6       3       0       1       3       0       2       3       5       4       4       2       4       4         24       1       5       2       0       3       0       1       0       4       4       5       3       4       5       5         25       6       5       0       0       3       0       2       1       1       5       4       4       5       5         26       6       4       0       0       3       0       2       1       4       4       3       2       4       1       1       1       4       4       3       2       4       1       1       1       4       4       3       2       4       1       1       1       4       4       3       4       4       4       4       4       4       4       4       4       4       4       4       4       4       4       4       4       4       4       4       4       4       4       4       4       4       4       4       4       4       4       4       4                                                                                                    | 11     12     13     14     14     14     14     16     16     16     17     16     17     17     18     14     1     1     0     3     2     0     0     3     5     3     3     5       15     3     3     5     3     3     5     3     3     5       16     3     5     3     3     5     3     3     5       17                                                                                                    | $ \begin{array}{c c c c c c c c c c c c c c c c c c c $                                                                                                    |
|                                                                                                    | $ \begin{array}{c ccccccccccccccccccccccccccccccccccc$                                                                                                    | 2     4     4       4     5     5       4     5     3       2     4     1       2     5     5       3     4     4       5     5     5       3     5     3       3     5     5       3     5     5       3     5     5       3     5     5       3     5     5       3     4     4       4     5     5       3     5     5       3     4     3                                                                                                    |
| 이 이 그 그 가지 전에 든 고                                                                                                    | 그/내에더 포가 A 전구 포기 / SPSS 프로세서 준비원료                                                                                                    | ····································                                                                                                    |

## 4. 상관분석

- 상관분석
- ✓ 변수들 간에 얼마나 의미있는 관계가 형성되어 있는가?
- ✔ 어느 한쪽의 변수가 원인, 혹은 결과가 되지 않고, 명목척도의 경우 분석이 불가능함
- ✓ 메뉴-분석-상관분석-이변량상관계수
- ✓ 상관관계를 알아보고자 하는 변수를 모두 오른쪽으로 이동.
- ✔ "상관계수"는 Pearson을 사용, 서열척도인경우 Kendall의 타우-b나 Spearman

| 파일(F) 편집(E) 보기(V) 데이터(D) 변환(T) 분석(A) 그래프(G) 유틸리티(U) 창(W) 도움말(H)                                                                                                    |                   | 곡일(F) 편집(R) 보기(V) 데이터(D) 변환(T) 분석(A) 그래프(G) 유틸리티(U) 정(W) 도용할(H) |               |
|----------------------------------------------------------------------------------------------------|-------------------|-----------------------------------------------------------------|---------------|
|                                                                                                    |                   |                                                                 |               |
| 1 : 백하점(I)용 2 기술통계량(E) >                                                                                                    |                   | 1:戦計2018 2                                                      |               |
| · · · · · · · · · · · · · · · · · · ·                                                                                                    |                   |                                                                 | 보호안내 🔺        |
| 8군비교(M) ▶                                                                                                    |                   | ■ 0번량 상관계수                                                      |               |
| 1 1 5 일반선형모형(G) → 0 1                                                                                                    |                   |                                                                 | 3 4           |
| 2 4 6 <u>₹</u><br>3 2 6 Žãg Zãg (X) → 2 U                                                                                                    |                   |                                                                 | 3 3           |
| 4 2 6 상관분석(C) ▶ 이변량 상관계수(8)                                                                                                    |                   |                                                                 | 2 3           |
| 5 5 6 회귀분석(R) > 편상관계수(R)                                                                                                    | 1 4 4 3 4 5 3 3   | ◆ 25 A 27 A 27 A 27 A 27 A 27 A 27 A 27 A                       | 3 3           |
| 6 5 3 로그선형분석(O) → 거리측도(D)                                                                                                    | 0 4 5 5 4 5 5 4   |                                                                 | 5 4           |
| 7 5 6 ±₩₩±₩(Y) → 1 2                                                                                                    |                   |                                                                 | 3 4           |
| 0 5 4 데이터 축소(D) + 2 0                                                                                                    |                   |                                                                 | 4 5           |
| 10 1 2 적도화분석(A) > 0 0                                                                                                    |                   | T Pearson(N) [ Kendall2] EI⊋-b(K) [ Spearman(S) ] 0 0 3 3 4 4 3 | 4 4           |
| 11 6 3 비모수 검정(N) > 3 0                                                                                                    | 0 2 3 5 5 5 4 4 3 | B 0 2 3 5 5 4                                                   | 4 3           |
| 12 4 5 All # 2 1                                                                                                    | 1 0 3 2 3 3 1 2 3 | G 第項(T) C 한쪽(L)     2 1 0 3 2 3 3 1                             | 2 3           |
| 13 4 5 VATURE 2 1                                                                                                    | 1 0 4 4 3 4 3 4 4 |                                                                 | 4 4           |
| 14 4 5 2 1<br>15 2 5 FRANCISCO 10 0                                                                                                    |                   |                                                                 | 2 3           |
| 16 4 1 2 0 0 0 0 0 0 0 0 0 0 0 0 0 0 0 0 0 0                                                                                                    |                   |                                                                 | 5 5           |
| 17 3 2 0 3                                                                                                    | 3 0 3 4 4 4 5 5 4 | 17 3 2 0 1 2 0 3 0 3 4 4 4 5                                    | 5 4           |
| 18 4 1 1 0 3 2 0                                                                                                    | 0 0 3 5 3 3 5 5 5 | 18 4 1 1 0 3 2 0 0 3 5 3 3 5                                    | 5 5           |
|                                                                                                    | 0 0 3 5 3 4 4 4 4 |                                                                 | 4 4           |
|                                                                                                    |                   |                                                                 | 4 4           |
|                                                                                                    |                   |                                                                 | 2 4           |
| 23 6 3 0 0 1 3 0                                                                                                    | 0 2 3 5 4 4 2 4 4 | 23 6 3 0 0 1 3 0 2 3 5 4 4 2                                    | 4 4           |
| 24 1 5 2 0 3 0 1                                                                                                    | 1 0 4 4 5 3 4 5 5 | 24 1 5 2 0 3 0 1 0 4 4 5 3 4                                    | 5 5           |
| 25 6 5 0 0 3 0 2                                                                                                    | 2 1 1 5 4 3 4 5 3 |                                                                 | 5 3           |
|                                                                                                    |                   |                                                                 | 4 1           |
|                                                                                                    |                   |                                                                 | 4 4           |
| 29 4 3 0 3 1 2 0                                                                                                    |                   |                                                                 | 5 5           |
| 30 2 6 0 2 0 3 0                                                                                                    | 0 1 4 4 0 0 3 5 3 | 30 2 6 0 2 0 3 0 1 4 4 0 0 3                                    | 5 3           |
| 31 2 3 0 2 1 0 3                                                                                                    | 3 0 4 4 4 4 3 5 5 | <u>31</u> 2 3 0 2 1 0 3 0 4 4 4 3                               | 5 5           |
|                                                                                                    |                   |                                                                 | 5 5           |
| ( 33) 3 2 0 1 2 3 0<br>() \ 100 F B D ( 9 \ 8 \ 7 \                                                                                                    |                   |                                                                 | 4 3-          |
|                                                                                                    | SPSS 프루세서 주변 의류   |                                                                 |               |
|                                                                                                    |                   |                                                                 |               |
|                                                                                                    |                   |                                                                 | 100           |
|                                                                                                    |                   | des .                                                           | - 11          |
|                                                                                                    |                   |                                                                 | and the       |
|                                                                                                    |                   |                                                                 |               |
|                                                                                                    |                   |                                                                 | 1111          |
| and the second second se |                   |                                                                 | CONTRACTOR OF |

### 4. 상관분석

■ 상관분석

| -◆白 제목<br> | ◆ 상관계수              |                                     |                       |                       |                        |                       |                       |
|------------|---------------------|-------------------------------------|-----------------------|-----------------------|------------------------|-----------------------|-----------------------|
|            |                     |                                     | 심                     | 관계수                   |                        |                       |                       |
|            |                     | Setti in Station Am                 | 연령분류                  | 학력분류4                 | 백화점이용                  | 옥상공원미용                | 만족도                   |
|            | 연령분류                | Pearson 상관계수<br>유의확률 (양쪽)<br>N      | 1                     | ,398**<br>,000<br>223 | ,186**<br>,005<br>,223 | ,283*≁<br>,000<br>223 | -,118<br>,080<br>223  |
|            | 학력분류4               | Pearson 상관계수<br>유의확률 (양족)<br>N      | .398*<br>.000<br>223  | 1                     | .213*•<br>.001<br>.223 | ,187**<br>,005<br>223 | 012<br>.855<br>.223   |
|            | 백화점이용               | Pearson 상관계수<br>유의확률 (양쪽)<br>N      | .186*<br>.005<br>.223 | ,213*<br>,001<br>,223 | 1                      | .623++<br>.000<br>223 | .078<br>.249<br>.223  |
|            | 옥상공원이용              | Pearson 상관계수<br>유의확률 (양쪽)<br>N      | ,283*<br>,000<br>223  | .187*<br>.005<br>223  | .623+<br>.000<br>223   | 1                     | ,155*<br>,021<br>,223 |
|            | 만족도                 | Pearson 상관계수<br>유의확률 (양쪽)<br>N      | -,118<br>,080<br>223  | -,012<br>,855<br>223  | ,078<br>,249<br>223    | .155*<br>.021<br>223  | 1                     |
|            | **, 상관계4<br>*. 상관계수 | ະ는 0,01 수준(양폭)에서<br>는 0,05 수준(양폭)에서 | √ 유의합니다.<br>유의합니다.    | 10<br>                |                        |                       |                       |

-상관관계를 알아보고자 한 변수 5개 가 가로와 세로축에 배열 -같은 변수 간의 "상관계수"는 100% 이므로 "1"로 표시되고, 상관계수가 양수(+)인 경우 양적으로 상관관계가 있는 것으로 보며, 음수(-)인 경우는 부적인 상관관계가 있는 것으로 해석 -교차분석과 마찬가지로 "유의확 률".05보다 작은 것은 통계적으로 유 의한 상관관계가 있는 것으로 보며 \* 표시는 *p*<.05에서 \*\*표시는 *p*<.01, \*\*\*는 p<.001에서 유의한 것으로 분석

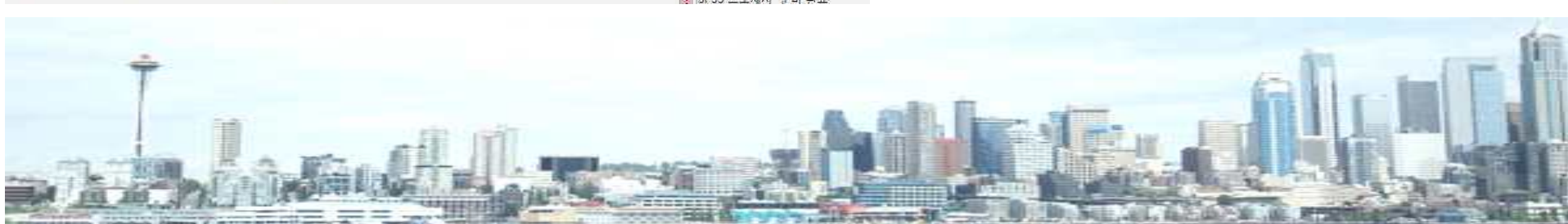

### 4. 상관분석

■ 상관분석

파악(F) 과장(F) 보기(A) 데이터(D) 범화(F) 사야(F) 형신(O) 보서(A) 그래고(G) 오토리티(II) 차(M) 드운막(H)

| <ul> <li>금 출력결과</li> <li>금 등 상관계수</li> <li>→ 査 제목</li> </ul> | → 상관계수              |                                    |                      |                        |                        |                         |                      | - "연     |
|--------------------------------------------------------------|---------------------|------------------------------------|----------------------|------------------------|------------------------|-------------------------|----------------------|----------|
|                                                              |                     |                                    |                      |                        |                        |                         |                      | 관계       |
|                                                              | ~                   |                                    | é                    | <b>}관계</b> 수           |                        |                         |                      | 0 -      |
|                                                              | 연령분류                | Pearson 상관계 수                      | <u>연령분류</u><br>1     | <u>학력분류4</u><br>.398** | <u>백화점이용</u><br>,186** | <u>옥상공원이용</u><br>.283** | <u>만족도</u><br>118    | 풍년       |
|                                                              | Separation Controls | 유의확률(양쪽)                           | 202                  | ,000                   | .005                   | ,000                    | .080                 | - 11 -   |
|                                                              | 학력분류4               | Pearson 상관계수                       | , 398+               | 1                      | .213**                 | .187**                  | 012                  | 계스       |
|                                                              |                     | 유의확률(양쪽)<br>N                      | .000                 | 223                    | .001                   | ,005<br>223             | .855<br>223          |          |
|                                                              | 백화점이용               | Pearson 상관계수                       | .186*                | ,213+                  | 1                      | ,623**                  | .078                 | <u> </u> |
|                                                              |                     | 유리확률(양옥)<br>N                      | ,005<br>223          | .001                   | 223                    | ,000<br>223             | .249                 | •        |
|                                                              | 옥상공원이용              | Pearson 상관계 수<br>유의확률 (양쪽)<br>N    | ,283*<br>,000<br>223 | ,187*<br>,005<br>223   | .623+<br>.000<br>223   | 1                       | ,155≁<br>,021<br>223 | 낮은       |
|                                                              | 만족도                 | Pearson 상관계수<br>유의확률 (양쪽)<br>N     | -,118<br>,080<br>223 | -,012<br>,855<br>223   | .078<br>.249<br>223    | ,155∗<br>,021<br>223    | 1.<br>223            | 의허       |
|                                                              | **, 상관계<br>*, 상관계=  | 수는 0.0 수준(양쪽)에<br>수는 0.05 수준(양쪽)에서 | 서 유의합니다<br>1 유의합니다   | e.                     | <u> </u>               | (;)                     |                      | 양적       |
|                                                              |                     |                                    |                      |                        |                        |                         |                      | =0.      |
|                                                              |                     |                                    |                      |                        |                        |                         |                      | 력도       |
|                                                              |                     |                                    |                      |                        |                        |                         |                      | 람들       |
|                                                              |                     |                                    |                      |                        |                        |                         |                      | -        |

석

영이 높은 사람들의 백화점 이용(상 |수=0.193, p<.01)과 옥상공원 이 도(상관계수=0.249, p<.001)가 통 으로 유의하게 많았고, 반면 이들 반족도(상관계수=-0.105, p>.05)는 것으로 판단되나 통계적으로 유 ·지는 않았다. 한편, 연령과 학력도 인 상관관계가 나타나(상관계수 75, p<.001) 연령이 높을수록 학 높았고, 옥상공원이용이 잦은 사 이 이용만족도도 높았다(상관계수 .39, *p*<.05)"

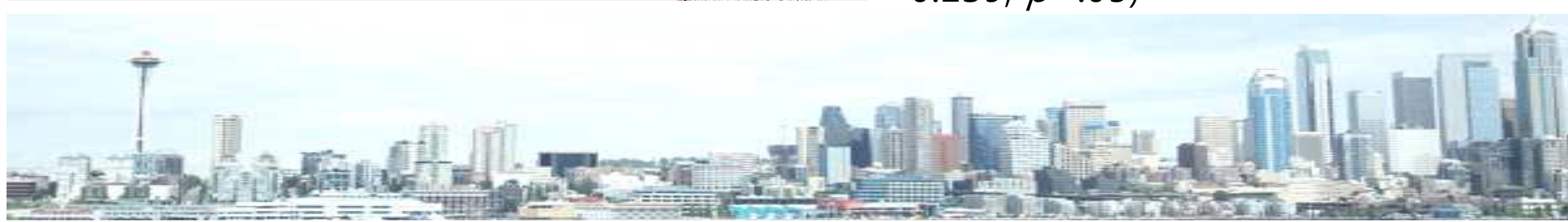

■ t-test(t 검증)

✓ 종속변수가 명목형이 아닌 경우 + 독립변수의 항목이 2개인 경우(예: 성별, 결 혼여부)

✓ 종속변수의 평균값에 유의한 차이가 있는 지 알아보는 분석

✓ 메뉴-분석-평균비교-독립표본 T검정

✓ 집단변수에 독립변수 이동, 검정변수에는 종속변수(2개 이상도 가능) 이동

|            | 20114      | /) 네이너()            | 이 면원이 물 | 문작(A)] 그대프(U) 유밀드 | 디디(U) 상(W) 도                | 웅말(H)             |        |          |      |            |      |          |       |         | コガ(か) エンバ                               | (A) circl(D)         | 四日(1) 二、                                | 위(A) 그네프()                            | 이 유밀덕덕    | (0) S(W) 23                   | 電明   |      |         |          |      |          |     |     |          |
|------------|------------|---------------------|---------|-------------------|-----------------------------|-------------------|--------|----------|------|------------|------|----------|-------|---------|-----------------------------------------|----------------------|-----------------------------------------|---------------------------------------|-----------|-------------------------------|------|------|---------|----------|------|----------|-----|-----|----------|
| - <b>-</b> | 00         |                     | MF      | 보고서(P)            | 1                           |                   |        |          |      |            |      |          |       |         | 3 <b>B</b> 6                            | a 🕹 📴 🕯              | 料作首                                     | 3 <b>1</b> 1                          | <b>\$</b> |                               |      |      |         |          |      |          |     |     |          |
| : 백화점미용    | ad annalas | and an and an owned | 2       | 기술통계량(E)          | ×                           |                   |        |          |      |            |      |          |       | 1 : 백화점 | 기용                                      | 2                    |                                         |                                       |           |                               |      |      |         |          |      |          |     |     |          |
| 백화점        | 점이용        | 교통수단                | 년 걸리는A  | 표(T)              | · 1호사포웨이호                   | 미요기가 기 저즈시        | 안 만족도  | 중요도1     | 중요도2 | 중요도3       | 접근성  | 안전성      | 쾌적성 🔺 |         | 백화점이용                                   | 교통수단                 | 걸리는시간                                   | 미용목적                                  | 동행인       | 옥상공원이용                        | 미용시간 | 정주시간 | 만족도     | 중요도1     | 중요도2 | 중요도3     | 접근성 | 만전성 | 쾌적성      |
|            |            |                     |         | 평균 비교(M)          | • 집단별 평                     | 군분석(M)            |        |          |      | 1          |      | <u> </u> |       |         |                                         |                      | ~ ~ ~ ~ ~ ~ ~ ~ ~ ~ ~ ~ ~ ~ ~ ~ ~ ~ ~ ~ |                                       | ļ,        |                               |      |      |         |          | ļ    |          |     |     | <u> </u> |
| 2          | - 2        |                     | 3       | 일반선형모형(G)         | <ul> <li>일표본 T 1</li> </ul> | 남정(S)             | 2      | 2        | 3    | 4 6        | 2    |          | 1 3   | 2       | 독립표                                     | E본 T 검정              |                                         |                                       |           |                               |      | 1 2  | 2       |          |      | 5        | 0   | 0   |          |
| 3          | 1          |                     | 4       | 혼합 모형(X)          | <ul> <li>독립표본</li> </ul>    | '검정(1)            | 1      | 3 3      | 3    | 2 R        | n    | 3        | 2 3   | 3       | (A) 98                                  |                      |                                         | 건정변수(T):                              |           | (0 G                          | 1 3  | 3 1  | 3       | 3        |      | 6        | 0   | 2   |          |
| 4          | 1          |                     | 4       | 상관분석(C)           | · 대응표본 '                    | <sup>[검정(P)</sup> | 1      | 3        | 3    | 2 6        | 0    | 2        | 2 3   | 4       | <ul> <li>한 한 같</li> </ul>               | 1                    |                                         | ✤접근성                                  |           | <ul> <li>D(B(C)/D)</li> </ul> |      | 3 1  | 3       | 8        | 1    | 6        | 0   | 2   |          |
| 5          | 2          |                     | 4       | 회귀분석(R)           | 일원배치 ·                      | 분산분석(0)           | 2      | 3        | 1    | 5 6        | 3    |          | 0     | 5       | (*) 학립                                  | 1분류2                 | -                                       | ♦ 만전성                                 |           | E TIME(D)                     |      | 2    | 3       |          |      | 6        | 3   | U   |          |
| 7          | - 1        |                     | 4       | 로그선형분석(O)         | ·                           | 3                 | 2      | 2        | 3    | o a<br>5 6 | 0    | 1        | 1 3   | 7       | - · · · · · · · · · · · · · · · · · · · | 분류4<br>1             | <u> </u>                                | ····································  | l         |                               |      | 2    | 2       | 9        |      | 6        | 0   | 0   | -        |
| 8          | 3          |                     | 4       | 분류분석(Y)           | 1                           | 3                 | 2      | 3        | 1    | 5 4        | 3    | 0        | 0 0   | 8       | <br>                                    | 15기타포함               |                                         | ♦ 활동성                                 |           | - 취소                          |      | 3 2  | 3       | 1        | 1    | 4        | 3   | 0   | 1        |
| 9          | 3          |                     | 4       | 데이터 축소(D)         | ,                           | 3                 | 2      | 3        | 3    | 4 2        | 0    |          | 3     | 9       | 🔶 직업                                    | 15                   |                                         | · · · · · · · · · · · · · · · · · · · |           | 도움말                           |      | 3 2  | 3       | 9        | 1    | 2        | 0   | 1   |          |
| 10         | 1          |                     | 4       | 적노화분석(A)          | · ·                         | 3                 | 1      | 2 3      | 3    | 1 2        | 1    | 5        | 2 3   | 10      | ·····································   | (유형<br>IO원버르         |                                         | 입단면무(0);                              | 31        | -                             |      | 3 1  | 2       | 3        |      | 2        | 1   | 2   |          |
| 12         | 2          |                     | 4       | 비모수 검정(N)         |                             | 4                 | 2      | 3        | 3    | 0 3<br>4 5 | 0    | 1        | 1 3   | 12      | → #?                                    | 1금영문류<br>"화(접근성) [Z접 |                                         | 집단정의                                  | 1(D)      |                               |      | 1 2  | 2       | 4        |      | 5        | 0   | 0   |          |
| 13         | -1         |                     | 4       | 시계열 분석(I)         | 1                           | 5                 | 3      | 3        | 3    | 4 5        | 0    | i        | 3     | 13      | 1.4                                     |                      | 9-1                                     |                                       |           | R.M(0)                        | 1 5  | 5 3  | 3       | - S      |      | 5        | 0   | 0   |          |
| 14         | 1          |                     | 4       | 생손분석(S)           | • I                         | 4                 | 2      | 3        | 3    | 4 5        | 0    | 0        | 3     | 14      | _                                       |                      |                                         |                                       |           | 85(0)                         |      | 1 2  | 3       | 3        |      | 5        | 0   | 0   |          |
| 15         | 1          |                     | 4       | 나중응답(0)           | · 1                         | 3                 | 1      | 3        | 3    | 2 6        | 0    | 1        | 2     | 15      | 1                                       | 4                    | 3                                       | 1                                     |           | 2 1                           |      | 3 1  | 3       | 8        |      | 6        | 0   | 1   |          |
| 15         | 3          |                     | 4       | 결즉값 분석(V)         |                             | 3                 | 1      | 3        | 8    | 4 1        | 1    | 1        | 1 3   | 15      | 1                                       | 4                    | 4                                       | 1 2                                   |           | 4 1                           |      |      | 3       | 2        |      |          | 1   | 1   |          |
| 18         | 3          |                     | 4       | 4 1               | 4 2                         | 3                 | 1      | 3        | 3    | 4 1        | 1    | 0        | 3     | 18      | 3                                       | 4                    | 4                                       | 1                                     | -         | 4 1                           |      | 1    | 3       | 3        |      | 1        | 1   | Ó   |          |
| 19         | 1          |                     | 4       | 2 5               | 4 1                         | 5                 | 3      | 3        | 3    | 2 4        | 0    | 1        | 2 3   | 19      | 1                                       | 4                    | 2                                       | 5                                     |           | 4 1                           | 5    | 5 3  | 3       | 8        | 1    | 4        | 0   | 2   |          |
| 20         | 1          |                     | 3       | 2 3               | 2 1                         | 1                 | 2      | 2        | 3    | 4 5        | 0    | (        | 3     | 20      | 1                                       | 3                    | 2                                       | 3                                     |           | 2 1                           |      | 2    | 2       | 5        | 1    | 5        | 0   | 0   |          |
| 21         | 2          |                     | 3       | 3 5               | 1 3                         | 1                 | 1      | 2        | 3    | 4 5        | U    | -        | 3     | 21      | 2                                       | 3                    | 3                                       | 5                                     |           | 3                             |      |      | 2       | 3        |      | - 5<br>/ | U   | U   |          |
| - 22       |            |                     | 4       | 3 1               | 3 1                         | 4                 | 1      | 3        | 4    | 6 9        | 0    |          |       | 22      | 3                                       | 4                    | 3                                       | 1                                     |           | 3 1                           |      | 1 1  | 3       | -        |      | 3        | 0   | 0   |          |
| 24         | 3          |                     | 4       | 1 2               | 4 1                         | 3                 | 2      | 3        | 3    | 1 5        | 2    | C        | 3 3   | 24      | 3                                       | 4                    | 1                                       | 2                                     |           | 4 1                           | 3    | 3 2  | 3       | 8        | 0    | 5        | 2   | 0   | 1        |
| 25         | 2          |                     | 3       | 3 2               | 3 2                         | 3                 | 2      | 4 :      | 3    | 6 5        | Ő    | 1        | 3 3   | 25      | 2                                       | 3                    | 3                                       | 2                                     |           | 3 2                           | 5    | 3 2  | 4       | 9        | 1    | i 5      | 0   | 0   | 1        |
| 26         | 2          |                     | 3       | 2 1               | 3 2                         | 3                 | 2      | 4 3      | 3    | 6 4        | 0    | (        | 3     | 26      | 2                                       | 3                    | 2                                       | 1                                     |           | 3 2                           |      | 2    | 4       | 8        |      | i 4      | 0   | 0   |          |
| 28         | 2          |                     | 4       | 2 1               | 4 1                         | 3                 | 2      | 4        | 2    | 5 2        | 2    |          |       | 27      | 2                                       | 4                    | 2                                       | 1                                     |           | 4 1                           | 4    | 3 2  | 4       | 4        |      | 8        | 2   | 3   | 1        |
| 29         | 5          |                     | 3       | 4 2               | 4 3                         | 3                 | 3      | 3        | 2    | 4 3        | 0    |          | 3 1   | 29      | 5                                       | 3                    | 4                                       | 2                                     |           | 4 3                           |      | 3 3  | 3       | 2        |      | 3        | 0   | 3   |          |
| 30         | 4          |                     | 1       | 1 2               | 4 4                         | 1                 | 3      | 4        | 4    | 2 6        | 0    | 3        | 2 0   | 30      | 4                                       | 1                    | 1                                       | 2                                     |           | 4 4                           | 1    | 3    | 4       | 4        |      | 6        | 0   | 2   |          |
| 31         | 2          |                     | 4       | 3 1               | 4 1                         | 3                 | 2      | 3        | 5    | 2 3        | 0    | 1        | 2 1   | 31      | 2                                       | 4                    | 3                                       | 1                                     |           | 4 1                           | Č.   | 3 2  | 3       | 5        | 1    | 3        | 0   | 2   |          |
| 32         | 1          |                     | 1       | 2 2               | 2 3                         | 31                | 5      | 4        | 2    | 4 5        | 0    | 2        | 8 0   | 32      |                                         | 1                    | 2                                       | 2                                     |           | 2 3                           |      | 5    | 4       | 2        |      | 5        | U   | 3   |          |
| Allole 4   | 471        | 변수 보기               | 21/     | 2 0               | 0 1                         |                   |        | 4) ·     | 4    | a  2       | .  U |          | ×     | H A     | 이터 보기                                   | (변수보기)               | /                                       | 0                                     |           | 0 1                           |      |      | 4       | 4 4      | 4 .  | 1 2      | U   |     |          |
| 표본T검정      |            |                     |         |                   |                             | 1                 | SPSS = | 로세서 준비 완 | Ē.   |            |      |          |       | · · · · |                                         |                      |                                         |                                       |           |                               |      | - 1  | SPSS 프로 | 세서 준비 완료 |      |          |     | î   |          |
|            | k          |                     |         |                   |                             | đ                 |        | įį.      | -10  |            |      |          | 122   |         |                                         | at                   |                                         |                                       |           |                               |      |      |         |          |      |          |     | -   |          |

■ t-test(t 검증)

✓ 집단정의 버튼 클릭-집단1과 집단2 정의. 확인클릭-output

✓ 집단통계량 : 독립변수에 따른 종속변수의 빈도(N), 평균, 표준편차, 평균의 오
차

✓ 독립표본 검정 : Leven의 등분산 검정은 2개 표본집단의 동질성 여부를 알아 보는 것이다. 유의확률 p=.05보다 높으면 등분산이 가정(즉, 동질성 검증됨)된다 고 보고, 반대로 낮으면 등분산이 가정되지 않는다고 본다.

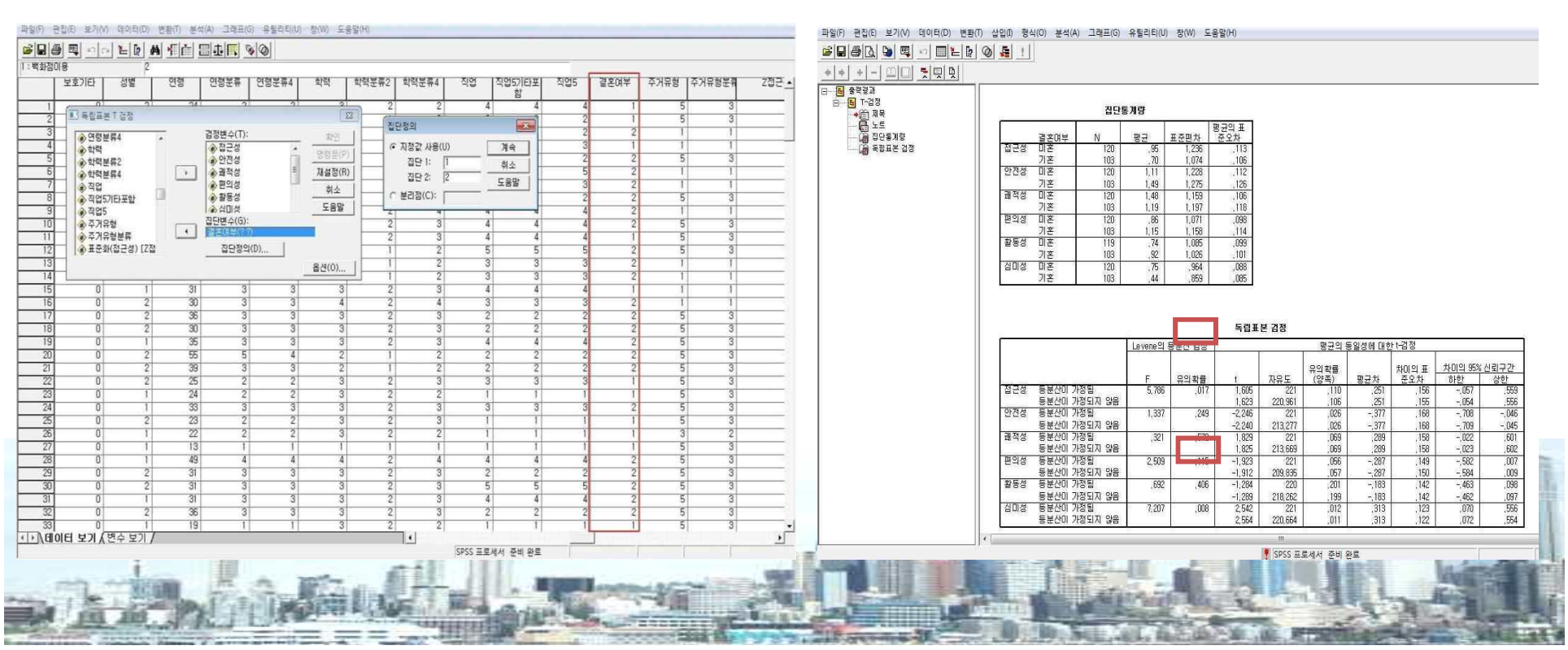

■ t-test(t 검증)

독립표본 검정 : 위의 표에서는 접근성, 심미성의 유의확률이 *p*<.05가 되어 등 분산이 가정되지 않음. t-검정 표를 보면 유의확률이 아래위로 2개가 나오는데, 등분산이 가정된 종속변수는 위 칸의 유의확률로 분석하고, 등분산이 가정되지 않은 변수(접근성, 심미성)는 아래 칸의 유의확률로 분석

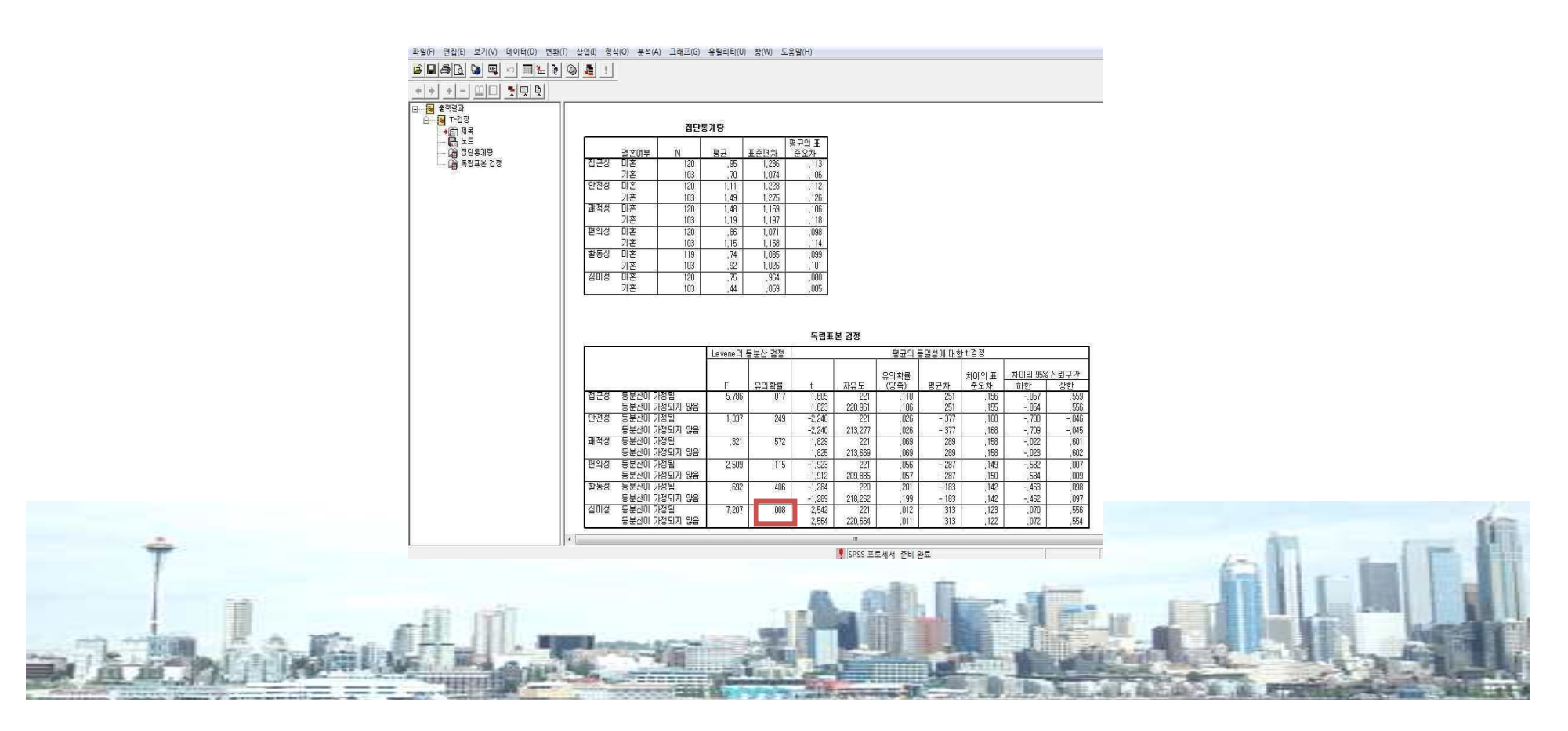

■ t-test(t 검증)

 ✓ 분석: "결혼여부에 따라 통계적으로 유의한 차이를 보이는 것은 안전성과 심 미성(p<.05)으로 나타났다. 백화점 옥상공원의 안전성은 기혼자들이 더 중요하 게 생각하였고, 심미성은 미혼자들이 더 중요하게 생각하고 있었다."

|     | 평    | 균    |        |         | 1               |  |  |
|-----|------|------|--------|---------|-----------------|--|--|
|     | 미혼   | 기혼   | t      | 사유노     | <i>p</i> -value |  |  |
| 접근성 | .95  | .70  | 1.623  | 220.961 | .106            |  |  |
| 안전성 | 1.11 | 1.49 | -2.246 | 221     | .026*           |  |  |
| 쾌적성 | 1.48 | 1.19 | 1.829  | 221     | .069            |  |  |
| 편의성 | .86  | 1.15 | -1.923 | 221     | .056            |  |  |
| 활동성 | .74  | .92  | -1.284 | 221     | .201            |  |  |
| 심미성 | .75  | .44  | 2.564  | 220.664 | .011*           |  |  |

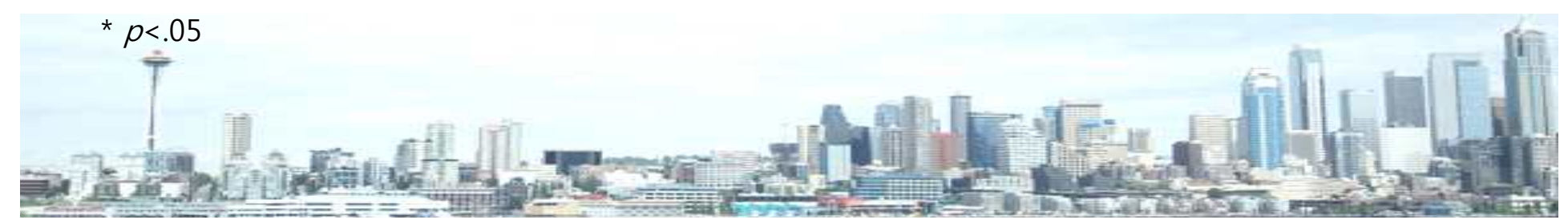

■ 분산분석(ANOVA, Analysis of Variance)

✓ 종속변수가 명목형이 아닌 경우, 독립변수는 명목형인 경우, 종속변수의 평균
 값의 차이를 통계적으로 알아봄. 독립변수 항목이 3개 이상인 경우도 사용가능
 ✓ 메뉴-분석-평균비교-일원배치분산분석(one way ANOVA)

✔ 요인에 독립변수 이동, 종속변수 오른쪽으로 이동

| 파일(F) 편집(E) 보기(V) (    | 6[0] E((D) | 변황(1) 분 | 석(A) 그래프(G) 유틸리     | 리티(U) 창(W)              | ) 도움말(H)   |           |      |         |       |     |      |          |        |      | 파원(F)       | 편집(티 보기    | (V) 50161(D) | 변환(T) 분    | (A) 그래프 | (G) 유틸라티(U | ) 창(W) 도움말(                           | H)         |        |                                                                                                    |            |            |       |          |            |       |
|------------------------|------------|---------|---------------------|-------------------------|------------|-----------|------|---------|-------|-----|------|----------|--------|------|-------------|------------|--------------|------------|---------|------------|---------------------------------------|------------|--------|----------------------------------------------------------------------------------------------------|------------|------------|-------|----------|------------|-------|
|                        | 1 0 M      | l *E le | 보고서(P)              | •                       |            |           |      |         |       |     |      |          |        |      |             | A .        | 0 20         | 的相信        |         | 30         |                                       |            |        |                                                                                                    |            |            |       |          |            |       |
| 1 : 백화점미용              | 2          |         | 기술통계량(E)            | •                       |            |           |      |         |       |     |      |          |        |      | 1:43        | 점이용        | 2            |            |         |            |                                       |            |        |                                                                                                    |            |            |       |          |            | -     |
| 보호기타                   | 성별         | 면평      | 표(T)                | • 1 618                 | 1 1 91515  | (르?   하려드 | 류4 직 | 1업   직원 | 업5기타포 | 직업5 | 결혼여부 | 주거유형     | 주거유형분류 | Z접근▲ | 1 concepted | <br>  보호기타 | 생별           | <u> 연령</u> | · 연령분류  | 연령분류4      | 한격 한                                  | 력분류2       | 학력분류4  | 직업                                                                                                    | [직업5기타3    | 된 직업5      | 결혼며부  | · 주거문형 · | 주거문형분류     | Z접근 🔺 |
|                        |            |         | 평균 비교(M)            | <ul> <li>집단</li> </ul>  | 별 평균분석(M)  | )-        |      |         | 首     |     |      | 10.00000 |        |      |             | 0.000      |              |            | - COCI  |            |                                       | 10-11-     | T IGHT | 10                                                                                                    | 함          |            |       | 101110   | (thing and |       |
| 1 0                    | 2          | _       | 일반선형모형(G)           | <ul> <li>일표</li> </ul>  | 본 T 검정(S)  |           | 2    | 4       | 4     | 4   |      |          | 5 3    |      |             | 1          | 0 2          | 24         | 4 2     | 2 2        | 3                                     | 2          | 2      | 4                                                                                                    | 4 4        | 4 4        | 1     | 5        | 3          |       |
| 3 0                    | 2          |         | 혼합 모형(X)            | 목립:                     | 표본 T 검정(T) | 5         | 2    | 2       | 2     | 2   |      |          | 1 1    |      |             | 2          | 0 2          | 50         | 3 5     | 9 4        | 2                                     |            | 2      | 4                                                                                                    | ( <u> </u> | 21 2       |       | 5        | 3          |       |
| 4 0                    | 1          |         | 상관분석(C)             | <ul> <li>대응:</li> </ul> | 표본 T 검정(P) | ÷. 1      | 3    | 3       | 3     | 3   | 1    |          | 1 1    |      |             | <u>0</u>   | 0 2          | 91         | 0 4     | 4 4        | 트) 일연매시 (                             | 분인분익       |        |                                                                                                    |            |            | 2     |          | 1          |       |
| 5 0                    | 2          | _       | 의귀분석(R)             | ▶ 일원!                   | 배지 분신분석(   | 0)        | 4    | 2       | 2     | 2   | 2    |          | 5 3    |      |             | 5          | 0 2          | 41         | 1 2     | 1 4        | 중 조명시설                                | 1          | 2      | 종속병수(F)                                                                                                    | 4          |            |       | 5        | 3          |       |
| 6 0                    | 1          |         | 로그선형분석(0)           |                         | 3          | 2         | 3    | 5       | 5     | 5   | 2    |          | 1 1    |      |             | 6          | 0 1          | 52         | 2 5     | 5 4        | ····································· | ł          |        | · 입근영                                                                                                    |            | 명령문        | (P) 2 | 1        | 1          |       |
| 7 0                    | 1          | _       | 분류분석(Y)             | ю 1                     | 2          | 1         | 2    | 3       | 3     | 3   | 2    |          | 1 1    |      |             | 7          | 0 1          | 57         | 7 8     | 5 4        |                                       |            | _      | ·                                                                                                    | -          | 재설정        | (R) 2 | 1        | 1          |       |
| 8 0                    | 2          | _       | 데이터 축소(D)           |                         | 2          | 2         | 2    | 2       | 2     | 2   | 4    |          | 5 3    |      |             | 8          | 0 2          | 45         | 5 2     | 4 4        | ▲ 연령분류                                | <b>7</b> 4 |        | 관련의성                                                                                                    |            |            | 2     | 5        | 3          |       |
| 10 0                   | 2          |         | 적도화분석(A)            |                         | 3          | 2         | 3    | 4       | 4     | 4   | 2    | -        | 5 3    |      |             | 9          |              | 20         | 8 2     | 2 2        | 한력                                    |            |        | 0.00//51                                                                                                    |            |            | - 2   |          | 1          |       |
| 11 0                   | 2          | _       | 비모수 검정(N)           |                         | 3          | 2         | 3    | 4       | 4     | 4   | 1    |          | 5 3    | _    |             | 1          | 0 2          | 24         | 4 5     | 2 2        | <br>                                  | <b>1</b> 2 | 1      | 요 여행부르                                                                                                    |            | 上古         | S _ 4 | 5        | 3          |       |
| 12 0                   | 1          |         | 시계열 분석(0)           | E                       | 2          | 1         | 2    | 5       | 5     | 5   | 2    |          | 5 3    |      |             | 2          | 0 1          | 52         | 2 8     | 5 4        | ····································· | 74         |        | 1WEDEN                                                                                                    |            |            | 2     | 5        | 3          |       |
| 13 0                   | 1          |         | 생주보신(())            | ,                       | 2          | 1         | 2    | 3       | 3     | 3   | 1 2  | 1        | r r    |      |             | 3          | 0 1          | 54         | 4 5     | 5 4        | · 직업5기6                               | 타포함        | CHBI   | (C)   Al:                                                                                                    | 후분석(H)     | 옵션(0)      | 2     | 1        | 1          |       |
| 14 0                   | 1          | _       | 5224(4)<br>FISSE(1) |                         | 2          | 1         | 2    | 3       | 3     | 3   | 2    |          | 1 1    |      |             | 4          | 0 1          | 4(         | 0 2     | 4 4        | 14                                    |            |        |                                                                                                    |            |            | 4 2   | 1        | 1          |       |
| 15 0                   | 2          | _       | 7571 8400           |                         | 3          | 2         | 3    | 4       | 4     | 4   |      |          |        |      |             | 5          | 0 1          | 31         | 1 3     | 3 3        | 3                                     | 2          | 3      | 4                                                                                                    |            | 4 4        | 1     | 1        | 1          |       |
| 17 0                   | 2          | 38      | 일부와 문가(V)<br>31     | _                       | 3          | 2         | 3    | 2       | 2     | 2   | 2    |          | 5 3    |      |             | 7          | 0 2          | 31         |         | 5 3        | 4                                     | 2          | 4      | 3                                                                                                    |            | 3 3        | 2     | 1<br>E   | 1          |       |
| 18 0                   | 2          | 30      | 3                   | 3                       | 3          | 2         | 3    | 2       | 2     | 2   | 2    |          | 5 3    |      |             | 8          | 0 2          | 30         |         | 3 3        | 3                                     | 2          | 3      | 2                                                                                                    |            | 2 2        | 2     | 5        | 3          |       |
| 19 0                   | 1          | 38      | 3                   | 3                       | 3          | 2         | 3    | 4       | 4     | 4   | 2    |          | 5 3    |      |             | 9          | 0 1          | 35         | 5 3     | 3 3        | 3                                     | 2          | 3      | 4                                                                                                    |            | 4 4        | 2     | 5        | 3          |       |
| 20 0                   | 2          | 55      | 5                   | 4                       | 2          | 1         | 2    | 2       | 2     | 2   | 2    |          | 5 3    |      |             | 0          | 0 2          | 55         | 5 5     | 5 4        | 2                                     | 1          | 2      | 2                                                                                                    | 2 1        | 2 2        | 2     | 5        | 3          |       |
| 21 0                   | 2          | 39      | 3                   | 3                       | 2          | 1         | 2    | 2       | 2     | 2   | 2    |          | 5 3    |      |             | 21         | 0 2          | 35         | 9 3     | 3 3        | 2                                     | 1          | 2      | 2                                                                                                    | 2          | 2 2        | 2     | 5        | 3          |       |
| 22 0                   | 2          | 25      | 2                   | 2                       | 3          | 2         | 3    | 3       | 3     | 3   |      | -        | 5 3    |      |             | 2          | 0 2          | 25         | 5 2     | 2 2        | 3                                     | 2          | 3      | 3                                                                                                    | 3          | 3 3        | 1     | 5        | 3          |       |
| 24 0                   |            | - 24    | 3                   | 3                       | 3          | 2         | 3    | 3       | 3     | 3   |      | -        | 5 3    |      |             | 3          | 0 1          | 24         | 4 2     | 2 2        | 3                                     | 2          | 2      | 1                                                                                                    |            | 1 1        | 1     | 5        | 3          |       |
| 25 0                   | 2          | 23      | 2                   | 2                       | 3          | 2         | 3    | 1       | ĩ     | 1   | Ĩ    |          | 5 3    |      |             | 8          | 0 1          | 22         | 3 3     | 2 2        | 3                                     | 2          | 3      | 1                                                                                                    |            | a a<br>1 1 | 2     | 5        | 3          |       |
| 26 0                   | 1          | 22      | 2                   | 2                       | 3          | 2         | 2    | 1       | 1     | 1   | 1    |          | 3 2    |      |             | 6          | 0 1          | 2          | 2 2     | 2 2        | 3                                     | 2          | 2      | 1                                                                                                    |            | i i        | 1     | 3        | 2          |       |
| 27 0                   | 1          | 13      | 1                   | 1                       | 1          | 1         | 1    | 1       | 1     | 1   | 1    |          | 5 3    |      |             | 27         | 0 1          | 13         | 3 1     | 1          | 1                                     | 1          | 1      | 1                                                                                                    |            | 1 1        | 1     | 5        | 3          |       |
| 28 0                   | 1          | 49      | 4                   | 4                       | 4          | 2         | 4    | 4       | 4     | 4   | 2    |          | 5 3    |      |             | 8          | 0 1          | 49         | 9 2     | 4 4        | 4                                     | 2          | 4      | 4                                                                                                    | ( )        | 4 4        | 2     | : 5      | 3          |       |
| 29 0                   | 2          | 31      | 3                   | 3                       | 3          | 2         | 3    | 2       | 2     | 2   | 2    |          | 5 3    |      |             | 9          | 0 2          | 31         | 1 3     | 3 3        | 3                                     | 2          | 3      | 2                                                                                                    |            | 2 2        | 2     | 5        | 3          |       |
| 31 0                   | 1          | 31      | 3                   | 3                       | 3          | 2         | 3    | 4       | 4     | 4   | 2    |          | 5 3    |      |             | 80         | 0 2          | 31         |         | 5 3        | 3                                     | 2          | 3      | 5                                                                                                    |            | 5 5        | 2     | 5        | 3          |       |
| 32 0                   | 2          | 36      | 3                   | 3                       | 3          | 2         | 3    | 2       | 2     | 2   | 2    |          | 5 3    |      |             | 2          | 0 2          | 36         | R 3     | 3 3        | 3                                     | 2          | 3      | 4                                                                                                    |            | 4 4<br>2 2 | 2     | 5        | 3          |       |
| 39 0                   | 1          | 19      | 1                   | 1                       | 3          | 2         | 2    | 1       | 1     | 1   | 1 1  | 1        | 5 3    | -    |             | 8          | 0 1          | 15         | 9 1     | i i        | 3                                     | 2          | 2      | Ĩ                                                                                                    |            | i î        | 1 î   | 5        | 3          |       |
| <u>···</u> \데이터 보기 (변· | 수보기/       |         |                     |                         |            | 1         |      |         |       |     |      |          |        | >    | < > \       | 데이터 보기     | ▲변수 보기       | 1          |         |            |                                       |            | •      | i de la compañía de la compañía de la | i mani     |            |       |          |            | •     |
| 일원배치 분산분석              |            |         |                     |                         |            |           | SPS  | SS 프로세서 | 준비 완료 |     |      |          |        |      |             |            |              |            |         |            |                                       |            |        | SPSS 프로                                                                                                    | 세서 준비 완    | 5          |       |          |            |       |

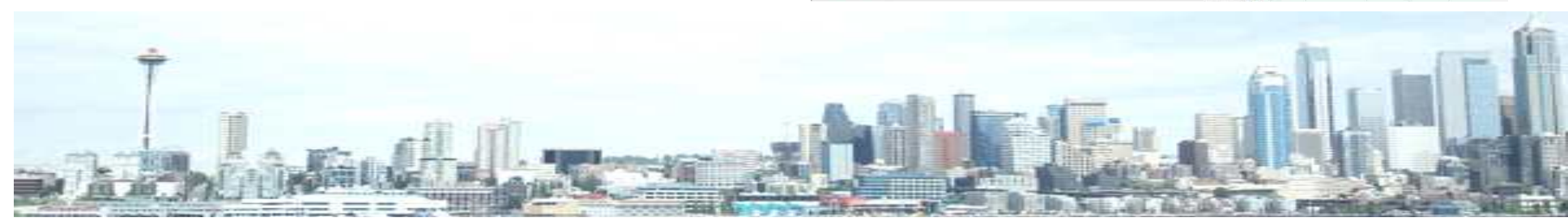

- 분산분석(ANOVA, Analysis of Variance)
- ✓ 사후분석 : 어떤 집단의 평균이 높은가? Scheffe, Tukey, Duncan-확인
- ✓ output 창 : 유의확률 확인하여 독립변수 별 평균값의 유의한 차이 확인. 유의
   한 차이 있는 변수만 사후분석 확인

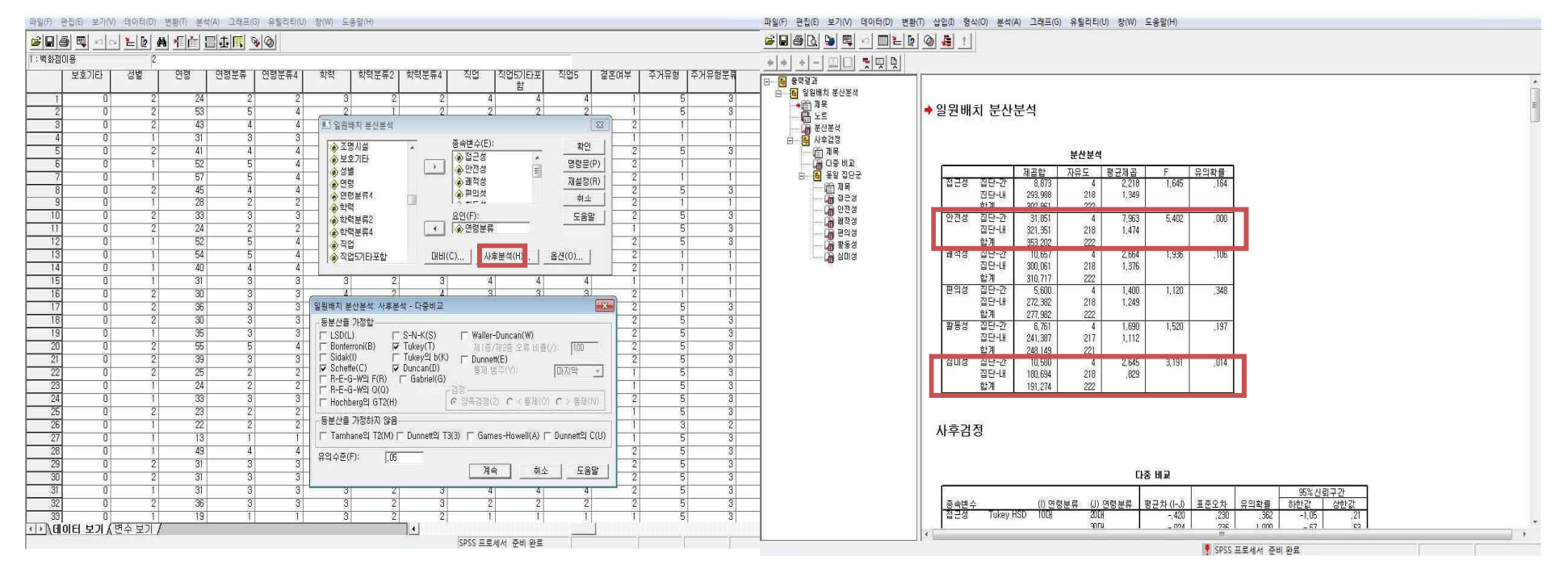

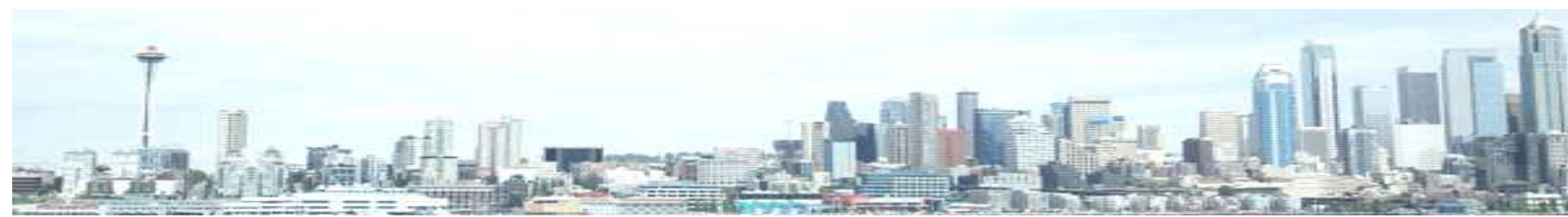

■ 분산분석(ANOVA, Analysis of Variance)

#### ✓ 사후분석

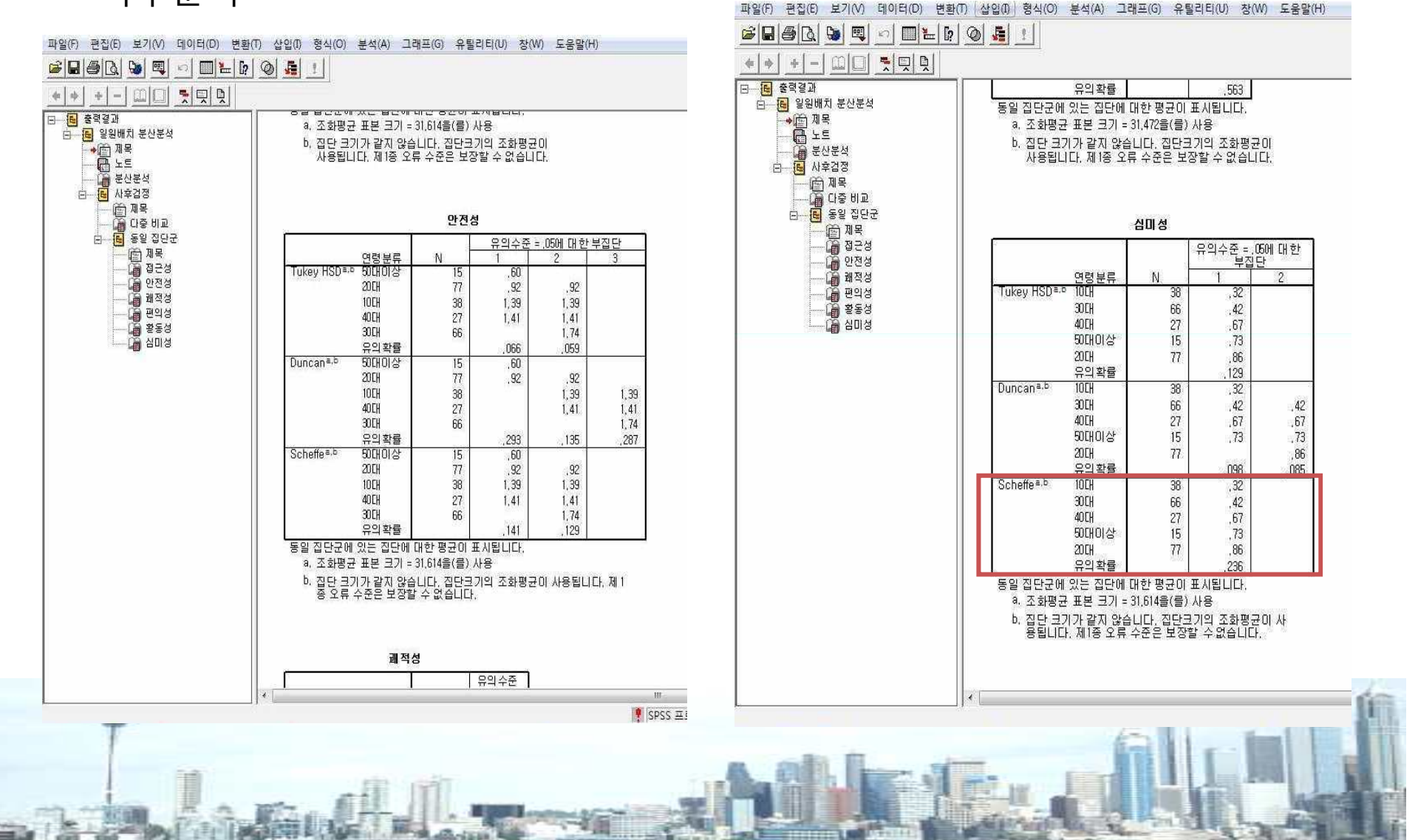

### ■ 분산분석(ANOVA, Analysis of Variance)

| 종속변수 | 독  | ·립변수          | М    | 자유도 | F        |   | Dunca | an |   |
|------|----|---------------|------|-----|----------|---|-------|----|---|
| 안전성  |    | 50대 이상        | 0.60 |     |          | а |       |    |   |
|      | 연령 | 20대           | 0.92 |     |          | а | b     |    |   |
|      |    | 10대           | 1.39 | 4   | 5.402*** |   | b     |    | С |
|      |    | 40 <b>C</b> H | 1.41 |     |          |   | b     |    | С |
|      |    | 30대           | 1.74 |     |          |   |       |    | С |
|      |    | 10대           | 0.32 |     |          | а |       |    |   |
|      | 연령 | 30대           | 0.42 |     |          | а |       |    | b |
| 심미성  |    | 40CH          | 0.67 | 4   | 3.191*   | а |       | k  |   |
|      |    | 50대 이상        | 0.73 |     |          | а |       |    | b |
|      |    | 20대           | 0.86 |     |          |   |       | b  |   |

\* p<.05, \*\* p<.01, \*\*\* p<.001

7. 회귀분석

■ 회귀분석(Regression)

#### ✔ 종속변수와 독립변수가 모두 연속형, 혹은 순서형일 경우 사용가능

✓ 종속 및 독립변수가 1개씩일 경우 단순회귀분석(Bivariate Regression), 독립변수 가 여러 개인 경우 중다회귀분석(Multiple Regression)

✓ 단순회귀분석 : 메뉴-분석-회귀분석-선형. 독립변수, 종속변수 입력 후 확인클릭

| 파일(F) 편집(E) 보기(V) 데이터(D) 변환(T) 분                                                                                                    | 석(A) 그래프(G) 유틸리티                                                                                                    | I(U) 창(W) 도움말(H)                                                                                                    |                                                                                                    |                              |                       | 1                                   | }알(F) 편집(E) 보기(V) 태이!                                                                                                    | 터(D) 변황(T)                                                                                                    | ) 분석(A) 그래프(G)                                                                                                    | 유틸리티(U) 창(W)     | 도움말(H)                                                                                                    |                     |                |             |         |         |                       |                                                                                                    |          |
|----------------------------------------------------------------------------------------------------|----------------------------------------------------------------------------------------------------|----------------------------------------------------------------------------------------------------|----------------------------------------------------------------------------------------------------|------------------------------|-----------------------|-------------------------------------|----------------------------------------------------------------------------------------------------|----------------------------------------------------------------------------------------------------|----------------------------------------------------------------------------------------------------|------------------|----------------------------------------------------------------------------------------------------|---------------------|----------------|-------------|---------|---------|-----------------------|----------------------------------------------------------------------------------------------------|----------|
| 달문종 및 이이 논문 최 相同                                                                                                    | 보고서(P)                                                                                                    |                                                                                                    |                                                                                                    |                              |                       | 6                                   | ·<br>·<br>·<br>·<br>·                                                                                                    | 6 A -                                                                                                    | i el se se se se se se se se se se se se se                                                                                                    | 0                |                                                                                                    |                     |                |             |         |         |                       |                                                                                                    |          |
| 미를 유형 자체                                                                                                    | 기술통계량(E)                                                                                                    | 성명 값                                                                                                    | 경출값                                                                                                    | 역 만층 층도                      |                       | A 2                                 | 2 · 8/8/9/30                                                                                                    | and a second second second second second second second second second second second second second second second                                                                                                    |                                                                                                    |                  |                                                                                                    | A                   |                |             |         |         |                       |                                                                                                    | -        |
| 4 미용목적 숫자 8                                                                                                    | 표(T) +                                                                                                    | (1, 휴식)                                                                                                    | 없음                                                                                                    | 8 오른쪽 척도                     |                       |                                     |                                                                                                    |                                                                                                    |                                                                                                    |                  | ×                                                                                                    | া সাল               |                | 지어드         | সহলান । | ×108 1  | 지지아하는데                | 7저구서                                                                                                    | T_+[     |
| 5 동행인 숫자 8                                                                                                    | 평균 비교(M) 🕨                                                                                                    | {1, 혼자}                                                                                                    | 없음                                                                                                    | 8 오른쪽 척도                     |                       |                                     |                                                                                                    |                                                                                                    | 중속변수(D):                                                                                                    |                  | *H01                                                                                                    |                     | ~ 함            | 785         | SCUT    | - τ/iπ8 | 7/18821               | 1910                                                                                                    | -        |
| 6 옥상공원이용숫자 8                                                                                                    | 인바세히다히(이)                                                                                                    | (1, 1달1회미명                                                                                                    | 만 없음                                                                                                    | 8 오른쪽 척도                     |                       |                                     | 1                                                                                                    |                                                                                                    | <ul> <li>)</li> <li>&gt;</li> <li>&gt;</li>&lt;</ul> |                  |                                                                                                    | 4                   | 4              | 4           | 1       | 5       | 3                     | .99821                                                                                                    | <u> </u> |
| 7 이용시간 숫자 8                                                                                                    | 2000-000                                                                                                    | {1, 오전시간}                                                                                                    | 없음                                                                                                    | 8 오른쪽 척도                     |                       |                                     | 2                                                                                                    | E #5                                                                                                    | E1/1                                                                                                    |                  | 명령문(P)                                                                                                    | 2 2                 | 2              | 2           | 1       | 5       | 3                     | -,71411                                                                                                    |          |
| 8 정주시간 숫자 8                                                                                                    | 운집 조정(Y)                                                                                                    | (1, 15분미만)                                                                                                    | 없음                                                                                                    | 8 오른쪽 척도                     |                       |                                     | 3 & 7851                                                                                                    |                                                                                                    | niacos 1                                                                                                    | THE(N)           | 재설정(R)                                                                                                    | 2 2                 | 2              | 2           | 2       | 1       | 1                     | 71411                                                                                                    |          |
| 9 만쪽도 숫자 8                                                                                                    | 삼관분석(C)                                                                                                    | (1. 마주 불막                                                                                                    | 족 없음                                                                                                    | 8 오른쪽 척도                     |                       |                                     | 4 🔿 중요도2                                                                                                    | -                                                                                                    | 토리비스(1)                                                                                                    |                  | 최소                                                                                                    | 3                   | 3              | 3           | 1       | 1       | 1                     | 71411                                                                                                    |          |
| 10 중요도1 숫자 8                                                                                                    | 회귀분석(R)                                                                                                    | 선형(L)                                                                                                    | 없음                                                                                                    | 8 오른쪽 척도                     |                       | -                                   | 5 🗼 중요도3                                                                                                    |                                                                                                    | ~ 변호아비                                                                                                    |                  | 711                                                                                                    | 2                   | 2              | 2           | 2       | 5       | 3                     | 1.85437                                                                                                    | <u></u>  |
| 11 중요도2 숫자 8                                                                                                    | 로그선형분석(0)                                                                                                    | 곡선추정(C)                                                                                                    | 없음                                                                                                    | 8 오른쪽 척도                     |                       |                                     | 6 📀 접근성                                                                                                    |                                                                                                    | +                                                                                                    |                  | 7.85                                                                                                    | 5                   | 5              | 5           | 2       | 1       | 1                     | ~.71411                                                                                                    |          |
| 12 중요도3 숫자 8                                                                                                    | 부류부석(Y)                                                                                                    |                                                                                                    | 없음                                                                                                    | 8 오른쪽 척도                     |                       |                                     | 7 📀 레적성                                                                                                    | - L                                                                                                    |                                                                                                    |                  |                                                                                                    | 3                   | 3              | 3           | 2       | 1       | 1                     | 71411                                                                                                    | _        |
| 13 접근섬 숫자 8                                                                                                    | 데이터 추스/이                                                                                                    | 이분영 도시스빅(G)                                                                                                    | 없음                                                                                                    | 8 오른쪽 척도                     |                       |                                     | 8 📀 편의성                                                                                                    |                                                                                                    | 방변(M): [인                                                                                                    | 련 🗸              |                                                                                                    | 2                   | 2              | 2           | 2       | 5       | 3                     | 1.85437                                                                                                    |          |
| 14 안전성 숫자 8                                                                                                    | 데이디 국고(0)                                                                                                    | 다항 로지스틱(M)                                                                                                    | 없음                                                                                                    | 8 오른쪽 척도                     |                       |                                     | 9 🔶 활동성                                                                                                    |                                                                                                    |                                                                                                    | 2                |                                                                                                    | 4                   | 4              | 4           | 2       | 1       | 1                     | 71411                                                                                                    |          |
| 15 쾌적성 숫자 8                                                                                                    | 색노와문식(A)                                                                                                    | 순서(D)                                                                                                    | [ 없음                                                                                                    | 8 오른쪽 척도                     |                       |                                     | 10                                                                                                    |                                                                                                    | 선택 변수(E):                                                                                                    |                  |                                                                                                    | 4                   | 4              | 4           | 2       | 5       | 3                     | .14205                                                                                                    |          |
| 16 편의성 숫자 8                                                                                                    | 비모수 검정(N)                                                                                                    | 프로빅(P)                                                                                                    | 없음                                                                                                    | 8 오른쪽 적도                     |                       |                                     | 11 * 7882                                                                                                    | E                                                                                                    | F                                                                                                    | 규칙(U),           |                                                                                                    | 4                   | 4              | 4           | 1       | 5       | 3                     | -,71411                                                                                                    |          |
| 17 활동성 숫자 8                                                                                                    | 시계열 분석(I) ▶                                                                                                    | A77                                                                                                    | 없음                                                                                                    | 8 오른쪽 적도                     |                       |                                     | 12                                                                                                    |                                                                                                    | 케이스 선명(C):                                                                                                    | 1                | -                                                                                                    | 5                   | 5              | 5           | 2       | 5       | 3                     | 71411                                                                                                    |          |
| 18 심미성 숫자 8                                                                                                    | 생졷부석(S)                                                                                                    | 비선형(N)                                                                                                    | 008                                                                                                    | 8 오른쪽 적도                     |                       |                                     | 13 3 8 8 9 2 7                                                                                                    | E                                                                                                    |                                                                                                    |                  |                                                                                                    | 3                   | 3              | 3           | 2       | 1       | 1                     | 71411                                                                                                    |          |
| 19 수경공간 숫자 8                                                                                                    | [1조유당/0]) ·                                                                                                    | 가충추정(W)                                                                                                    | 진없음                                                                                                    | 8 오른쪽 적도                     |                       |                                     | 14 👗 교육문화                                                                                                    | · · · ·                                                                                                    |                                                                                                    |                  |                                                                                                    | 3                   | 3              | 3           | 2       | 1       | 1                     | 71411                                                                                                    |          |
| 20 조경폭치 숫자 8                                                                                                    | -1888(0)                                                                                                    | 2-다계 친수제곡(2)                                                                                                    | 신없음                                                                                                    | 8 오른쪽 적도                     |                       |                                     | 15 🂊 놀이운동                                                                                                    | -                                                                                                    | WLS 가중값(H):                                                                                                    |                  |                                                                                                    | 4                   | 4              | 4           | 1       | 1       | 1                     | 71411                                                                                                    |          |
| 21 휴개공간 숫사 8                                                                                                    | 설숙값 분식(V)                                                                                                    |                                                                                                    | 신없음                                                                                                    | 8 오른쪽 적도                     |                       |                                     | 16 👗 өөрни                                                                                                    |                                                                                                    |                                                                                                    |                  |                                                                                                    | 3                   | 3              | 3           | 2       | 1       | 1                     | .14205                                                                                                    |          |
| 22 편약중간 옷자 8                                                                                                    | 0                                                                                                    | 최적화 적도법(O)                                                                                                    | M M M                                                                                                    | 8 오는속 적도                     |                       |                                     | 17                                                                                                    | 5                                                                                                    | 10 (1) IE                                                                                                    | 1 THICH (A)   SH | 100                                                                                                    | 2                   | 2              | 2           | 2       | 5       | .3                    | 71411                                                                                                    |          |
| 20 교육군화 숫자 8                                                                                                    | U                                                                                                    | 0.720/220                                                                                                    | 사이었음                                                                                                    | 8 오른쪽 적도                     |                       |                                     | 18                                                                                                    |                                                                                                    | //8/3/                                                                                                    |                  | 2(0)                                                                                                    | 2                   | 2              | 2           | 2       | 5       | 3                     | .14205                                                                                                    | 4        |
| 24 출미군동 조사 0                                                                                                    | 0                                                                                                    | 11,신여신오이<br>이 재리 제품                                                                                                    |                                                                                                    | 0 오픈쪽 작도                     |                       | _                                   | 19                                                                                                    | 00                                                                                                    | 0 0                                                                                                    | 2                | 5                                                                                                    | 3 4                 | 4              | 4           | 2       | 5       | 3                     | -,71411                                                                                                    | _        |
| 25 포오인네 국사 8                                                                                                    | 0                                                                                                    | 11,신여신오0                                                                                                    |                                                                                                    | 0 <u>XE4</u> <u>4</u> 2      |                       |                                     | 20 2                                                                                                    | 55                                                                                                    | 5 4                                                                                                    | 2                | 1                                                                                                    | 2 2                 | 2              | 2           | 2       | 5       | 3                     | /1411                                                                                                    |          |
| 20 73018 XAF 0                                                                                                    | U                                                                                                    |                                                                                                    | 8/8                                                                                                    | 0 조근국 작도                     |                       |                                     | 21 2                                                                                                    | 39                                                                                                    | 3 3                                                                                                    | 2                | 1                                                                                                    | 2 2                 | 2              | 2           | 2       | 5       | 3                     | /1411                                                                                                    |          |
| 27 조망이를 것시 0                                                                                                    | 0                                                                                                    |                                                                                                    |                                                                                                    | 0 2.2-4 4.2                  |                       |                                     | 22 2                                                                                                    | 25                                                                                                    | 2 2                                                                                                    | 3                | 2 5                                                                                                    | 3 3                 | 3              | 3           |         | 5       | 3                     | 1.85437                                                                                                    | <u></u>  |
|                                                                                                    | 0                                                                                                    | 019                                                                                                    | 012                                                                                                    | 0 <u>X</u> EN <u>Y</u> E     |                       | _                                   | 23                                                                                                    | 24                                                                                                    | 2 2                                                                                                    | 3                | 2                                                                                                    | 2 1                 | 1              | 1           | 1       | 5       | 3                     | -,71411                                                                                                    |          |
| 23 전국이를 조사 0                                                                                                    | 0                                                                                                    | 8/2                                                                                                    | NE<br>NE                                                                                                    | 0 <u>X</u> EN NZ             |                       | -                                   | 24 1                                                                                                    | 33                                                                                                    | 3 3                                                                                                    | 3                | 2                                                                                                    | 3 3                 | 3              | 3           | 2       | 5       | 3                     | .99821                                                                                                    |          |
| 이 모이네를 소재 이                                                                                                    | 0                                                                                                    | 8/8                                                                                                    | 8/급<br>어로                                                                                                    | 0 <u>XC</u>                  |                       | -                                   | 25 2                                                                                                    | 23                                                                                                    | 2 2                                                                                                    | 3                | 2                                                                                                    | 3 1                 |                | -           |         | 5       | 3                     | /1411                                                                                                    |          |
| 20 년종비용 수가 8                                                                                                    | 0                                                                                                    | 01월                                                                                                    | 012                                                                                                    | 0 <u>20</u> 72               |                       | -                                   | 20                                                                                                    | 10                                                                                                    | 2 2                                                                                                    | 3                | 4                                                                                                    | 4 1                 |                |             |         |         | 4                     | 71411                                                                                                    |          |
| 39 스켜서중1 수가 8                                                                                                    | 0                                                                                                    | (1 基本)                                                                                                    | 012                                                                                                    | 0 <u>2C3</u> <u>32</u>       |                       | -                                   | 20 1                                                                                                    | 10                                                                                                    | 4 4                                                                                                    |                  | -                                                                                                    |                     | 1              |             | 1       |         |                       | -,714[1                                                                                                    |          |
| 94 <u>4</u> 74752 471 8                                                                                                    | 0                                                                                                    | (1) 定于5                                                                                                    | 012                                                                                                    | 9 02X NC                     |                       | -                                   | 20 1                                                                                                    | 49                                                                                                    | 4 4                                                                                                    | 4                | 2                                                                                                    | 4 4                 | 4              |             | 2       |         |                       | .33021                                                                                                    |          |
| 95 스켜서중의 수가 8                                                                                                    | n                                                                                                    | (1) 是个)                                                                                                    | 어르                                                                                                    | 8 02X NC                     |                       | -                                   | 23 2                                                                                                    | 01                                                                                                    | 0 0                                                                                                    |                  | 2                                                                                                    | 0 Z                 | 2              | 2           | 2       |         |                       | 71411                                                                                                    |          |
| 36 부스 수가 8                                                                                                    | n n                                                                                                    | 면을                                                                                                    | 이르<br>이르                                                                                                    | 8 052 NC                     |                       | -                                   | 20 2                                                                                                    | 01                                                                                                    | 0 0                                                                                                    | 0                | 2 1                                                                                                    | 0 0                 | C 3            | 3           | 2       |         | 0                     | 7,7140                                                                                                    |          |
| 37 여모 수자 8                                                                                                    | 0                                                                                                    | 01음                                                                                                    | 었음                                                                                                    | 8 0 E Z NC                   |                       | -                                   | 30 2                                                                                                    | 00                                                                                                    | 0 0                                                                                                    |                  | 2                                                                                                    | 0 9                 | 4              | - 4         | 2       |         |                       | -,71411                                                                                                    |          |
| 38 폭포 수자 8                                                                                                    | ñ                                                                                                    | 었음                                                                                                    | 었음                                                                                                    | 8 오르쪽 천도                     |                       | -                                   | 33 1                                                                                                    | 10                                                                                                    | 1 1                                                                                                    | 3                | 2                                                                                                    | 2 1                 | 2              | 1           |         |         | 3                     | - 71411                                                                                                    |          |
| ↓↓ \ 데이터 보기 \ 변수 보기 /                                                                                                    |                                                                                                    |                                                                                                    | I I                                                                                                    | 1. 1                         |                       |                                     | []/데이터 타기 (레주리                                                                                                    | 10/                                                                                                    | <u>al al</u>                                                                                                    |                  | 4                                                                                                    | 4                   | 1              | a.]         | 4       | 1       |                       |                                                                                                    |          |
| 선형 회귀분석                                                                                                    |                                                                                                    |                                                                                                    | SPSS                                                                                                    | 프로세서 준비 완료                   |                       |                                     |                                                                                                    | 5×1.4                                                                                                    |                                                                                                    |                  |                                                                                                    |                     | SDCC II E M    | 서 주비 와류     |         |         |                       |                                                                                                    |          |
| new contract of                                                                                                    |                                                                                                    |                                                                                                    |                                                                                                    |                              |                       |                                     |                                                                                                    |                                                                                                    |                                                                                                    |                  |                                                                                                    |                     | 07.00 _ ± / ¢/ | 1 69 54     |         |         |                       | 1                                                                                                    | 1        |
| Ť                                                                                                    | 1.00                                                                                                    |                                                                                                    |                                                                                                    |                              |                       |                                     | A. 01                                                                                                    | B. 1                                                                                                    |                                                                                                    |                  |                                                                                                    | 6                   | 1              | al          | 1       | 1       |                       | F.                                                                                                    |          |
|                                                                                                    |                                                                                                    |                                                                                                    | 用                                                                                                    | T                            |                       |                                     | T DOGO ATT                                                                                                    |                                                                                                    | 1 241                                                                                                    | 3410             | 1. 197                                                                                                    | 1                   |                |             |         | -       | -                     | 1.11                                                                                                    |          |
| designed and and                                                                                                    | 100 00                                                                                                    | m'- fi                                                                                                    | 23                                                                                                    | THE MONTH                    | and in standing       | Trans.                              |                                                                                                    |                                                                                                    | STATES IN                                                                                                    | E DELOTE         |                                                                                                    |                     | 110            | S PARTY     | 10 1    |         | . 163                 | 1000                                                                                                    |          |
| ACC.                                                                                                    | and the                                                                                                    | A CALLEDON                                                                                                    | E 3 - per                                                                                                    |                              | and the second second | 1.1.1.1                             | 100,010                                                                                                    | 1.33                                                                                                    | TATE!                                                                                                    | A 21 1111        | ation.                                                                                                    | ALC: NOT THE OWNER. | 10             | States of   | 523     |         | 100                   | THE PARTY NAME                                                                                                    |          |
|                                                                                                    | A CONTRACTOR                                                                                                    | 新加算部長の                                                                                                    | 17.10                                                                                                    | and all strength and         | A see                 | and the second                      | Contraction of the local division of the local division of the loc |                                                                                                    | COLUMN TWO IS NOT                                                                                                    | 10 10            | AN 271 12                                                                                                    | A DE MAN            | 1000           | and a state | -       | 1       | Real Property lies    | - E                                                                                                    | I I      |
| AND IN A REAL PROPERTY AND A REAL PROPERTY AND A REAL PROPERTY A REAL PROPERTY AND A REAL PROPERTY A REAL PROPERTY | and the second second sec | and the second second se | and the second second se | COLUMN TWO IS NOT THE OWNER. |                       | sector in the local division in the | the second second second second second second second second second second second second second second second se                                                                                                    | and the second second s |                                                                                                    | -                | Statement and a local division of the local division of the local |                     |                |             |         |         | and the second second | and the second second s |          |

## 7. 회귀분석

■ 회귀분석(Regression)

✔ output 창의 모형요약표 : R은 두 변수간의 상관성 의미. R제곱은 독립변수의

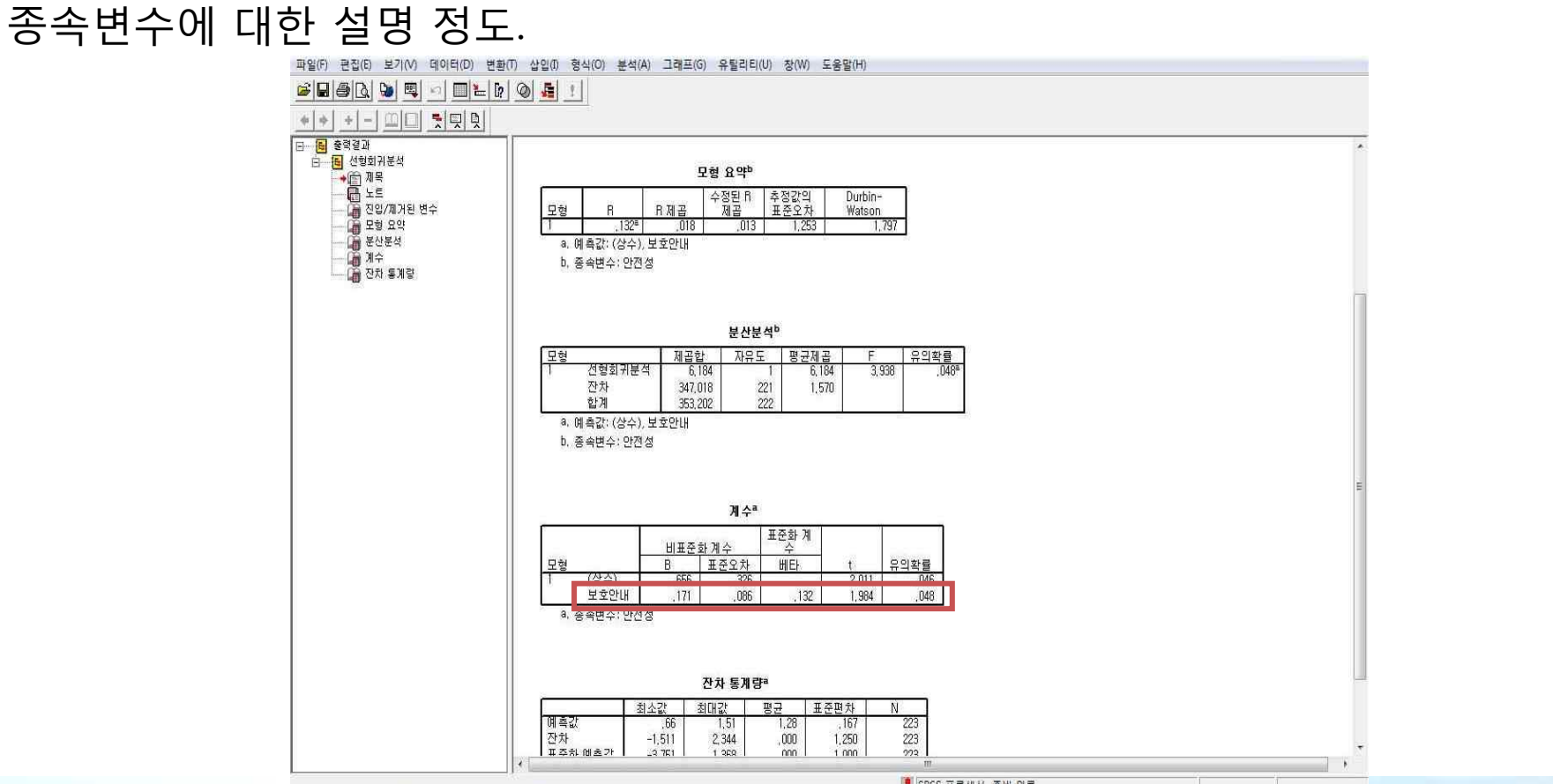

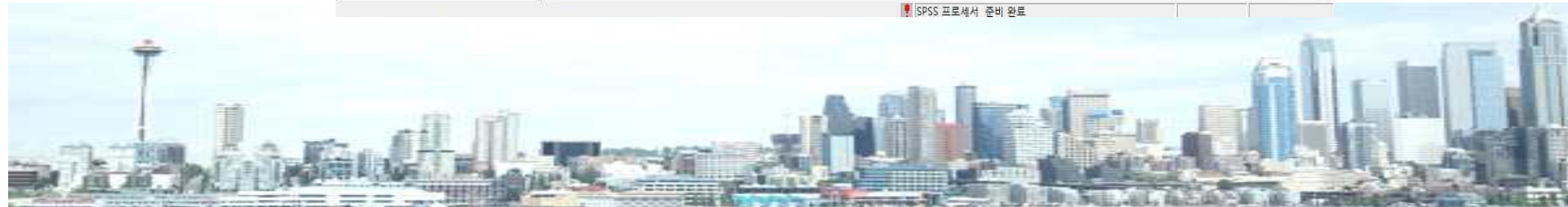

7. 회귀분석

■ 회귀분석(Regression)

✓ "분산분석의 결과 p<.05에서 유의한 것으로 나타났고(F=3.938), 표준화계</li>
 수 .132로 보호안내시설에 대한 선호도가 높을수록 옥상공원의 안전성에 대한
 중요도 인식도 높아졌음

| 종속변수 | 독립변수   | В    | β    | t      | р    |
|------|--------|------|------|--------|------|
|      | (상수)   | .656 |      |        |      |
| 안선성  | 보호안내시설 | .171 | .132 | 1.984* | .048 |

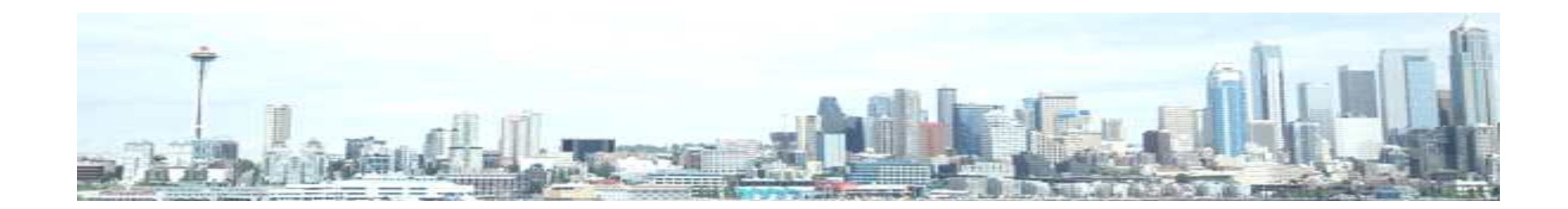